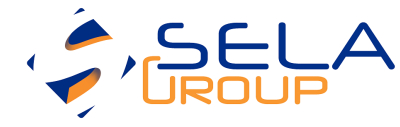

# The Performance Investigator's **Field Guide**

Sasha Goldshtein

CTO, Sela Group

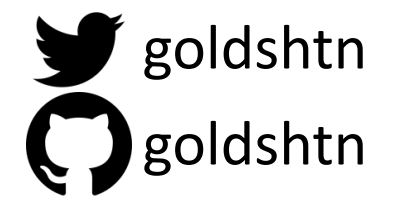

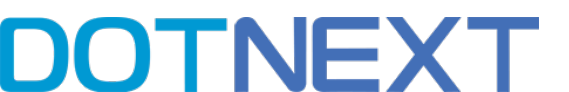

# The Plan

- I want to share with you my strategy, tactics, and vision for performance investigations in the field
- You'll learn:
- □What a performance investigation looks like
- Methods and anti-patterns for performance investigations
- □ Tools for production profiling and monitoring .NET applications
- □ How to avoid getting lied to by tools, dashboards, and reports

# Structure of a Performance Investigation

- 1. Obtain the problem description
- 2. Build a system diagram
- 3. Run a quick performance checklist
- 4. Understand which component is exhibiting the problem
- 5. Investigate thoroughly
- 6. Find the root cause
- 7. Resolve the issue
- 8. Verify resolution
- 9. Conduct and document post-mortem

From: Cust McCustomer <custmcc@acme.com>
Subject: URGENT PERFORMANCE PROBLEM!!!1
Priority: High

The application feels SLOW. Users can't really put their finger on it but it's bad. Mind taking a look?

– C

From: Cust McCustomer <custmcc@acme.com>
Subject: Quote for performance work

We have a 2-day budget for some performance work, can you take a look at our production environment and see what you can find?

– C

From: Monitor McMonitor <noreply@acme.com>
Subject: Latency increase in NYC-FE-003
Date: 30 Apr 2017 07:35 AM

Since 4:25am, 95th percentile latency to the frontend ASP.NET instance increased to 1400ms (from 60ms). This is consistent across geographies and hasn't gone down. Auto-scaling has kicked in but didn't help.

Do not reply to this email, it was sent from an unmonitored account.

From: Boss McBoss <boss@acme.com>
Subject: URGENT Performance of CT screen
Priority: High

In the latest beta, clicking from the patient details to the CT screen takes 11 seconds in certain hospitals. This is unacceptable and needs to be under 2s. Please send quote.

– B

<me> What are your latency requirements? <customer> We need an avg response of 20ms. <me> What's the worst case requirement? <customer> We don't have one. <me> So some requests can take more than 5 minutes? <customer> What?! No. Nothing worse than 100ms. <me> Even if it's just 2 requests/day? <customer> Fine. Nothing worse than 2 seconds. <me> How often is a 500ms response acceptable? E.g. 96% 1ms, 4% 500ms works out to ~21ms mean. \* customer has left the chat

# Performance Metrics, Goals, And Monitoring

### • Performance metric/goal:

90% of full-text queries should complete under 200ms 99% of full-text queries should complete under 600ms 100% of full-text queries should complete under 2000ms

- Performance metrics don't live in a vacuum
- Derive performance metrics from *business goals*
- Monitor these metrics in your APM solution, home-made dashboard or collection script, and get alerts

# Investigation Anti-Methods

- 1. Make assumptions
- 2. Trust "instincts" and irrational beliefs
- 3. Look under the street light
- 4. Use random tools
- 5. Blame the tools

# How I Failed to Diagnose a Slow Document Management System

- Customer reported load and save operations on certain documents caused a timeout
- Linked to network storage access (NetApp through SMB on LAN)
- I asked to investigate network latency and storage latency

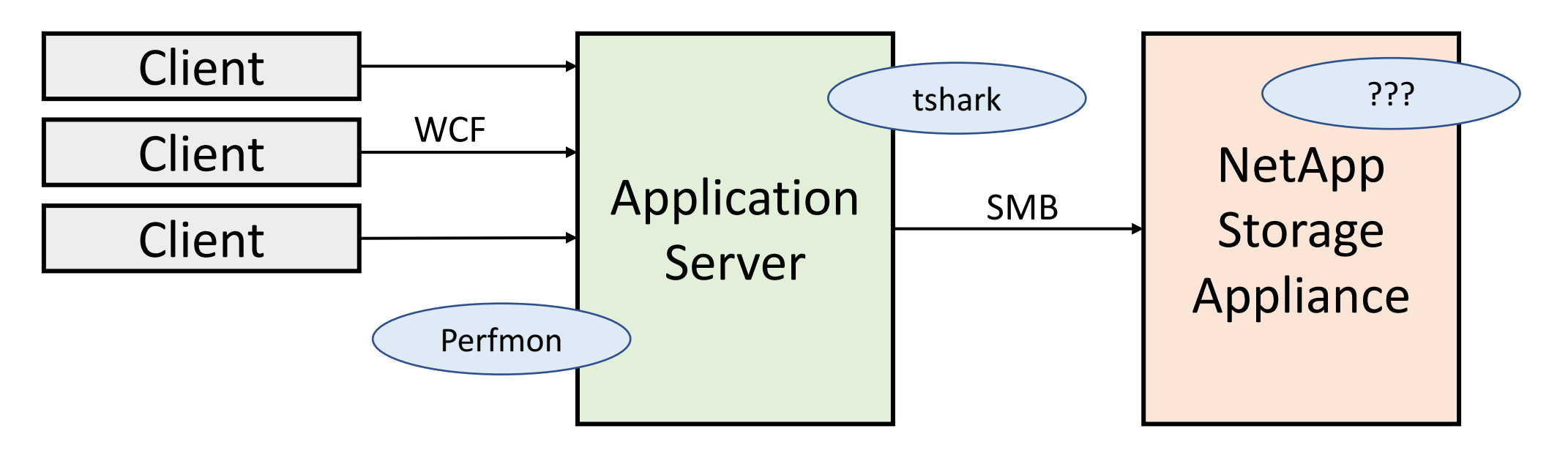

From: Sasha Goldshtein Subject: Network latency to DOC-FILER01

After processing 24 hours of network traces with tshark, the mean SMB latency to storage was 11ms, but peak values of up to 1200ms were observed! Need to look at network traces from the NetApp appliance, and at storage latency counters.

- Sasha

From: Network McNetwork Subject: RE: Network latency to DOC-FILER01

> Need to look at network traces from the > NetApp appliance.

PFA the network traces from the NetApp appliance. If I'm not mistaken, the peak \_\_network\_\_ latency was 10ms, with a mean <1ms.</pre>

From: Cust McCustomer
Subject: RE: FW: Re: Fwd: Perf investigation

The NetApp consultant who knows how to monitor NetApp latency will be in next week. Our local sysadmin says NetApp latency is under 5µs, so there's no way it's the storage.

– C

From: Cust McCustomer
Subject: RE: FW: Re: Fwd: Perf investigation

The NetApp consultant was here. He says it's 5ms, not 5 $\mu$ s. Almost the same thing. So, it's not the storage either?!

– C

From: Sasha Goldshtein
Subject: RE: FW: Re: Fwd: Perf investigation

> The NetApp consultant was here. He says > it's 5ms, not 5 $\mu$ s. Almost the same thing.

Is that an \_average\_ or the \_peak\_ value?

From: Cust McCustomer
Subject: RE: FW: Re: Fwd: Perf investigation

>> The NetApp consultant was here. He says
>> it's 5ms, not 5µs. Almost the same thing.
>

> Is that an \_average\_ or the \_peak\_ value?

He says it's the maximum average value over 60 second intervals.

maximum average value over 60 second intervals

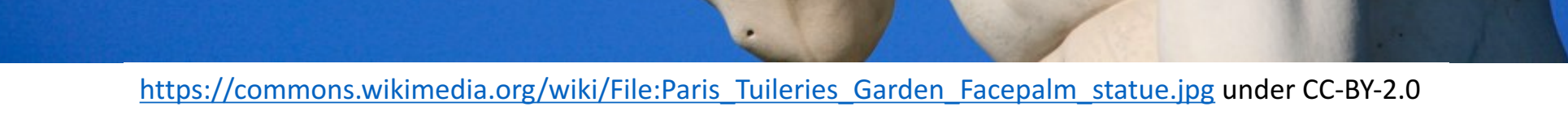

# From: Sasha Goldshtein Subject: RE: FW: Re: Fwd: Perf investigation

OK, can we at least see the raw values from the following NetApp counters? It's still averages, but updated every second.

#### cifs object

| Counter name       | Description                                | Unit     |
|--------------------|--------------------------------------------|----------|
| cifs_latency       | Average latency for CIFS operations        | millisec |
| cifs_ops           | Total number of CIFS operations            | per sec  |
| cifs_read_latency  | Average latency, for CIFS read operations  | millisec |
| cifs_write_latency | Average latency, for CIFS write operations | millisec |
| cifs_read_ops      | Total number of CIFS read operations       | per sec  |
| cifs_write_ops     | Total number of CIFS write operations      | per sec  |

From NetApp documentation

From: Cust McCustomer
Subject: RE: FW: Re: Fwd: Perf investigation

> OK, can we at least see the raw values
> from the following NetApp counters?

We don't have the budget to bring the NetApp consultant again. I'll keep you posted.

From: Cust McCustomer
Subject: RE: FW: Re: Fwd: Perf investigation

So I talked to the NetApp guy and he says in our configuration, there is \_no way\_ the peak value is above 5ms. It is just not possible.

# Investigation Anti-Methods

1. Make assumptions

2. Trust "instincts" and irrational beliefs

- 3. Look under the street light
- 4. Use random tools
- 5. Blame the tools

# Let's Run a CPU Profiler Because We Just Bought an Expensive License

• Profiling a web crawler, we get the following results. Clearly, Console.WriteLine is slow and has a bug.

Hot Path

| Function Name                              | Inclusive Samples % | Exclusive Samples % |
|--------------------------------------------|---------------------|---------------------|
| kernel32.dll]                              | 100.00              | 0.00                |
| Thread::intermediateThreadProc             | 81.93               | 0.42                |
| WebCrawler.Program+<>c. <main>b_1_0</main> | 81.51               | 0.00                |
| WebCrawler.Program.CrawlWebsite            | 81.51               | 0.00                |
| System.Console.WriteLine                   | 66.39               | 66.39               |

# This Application Doesn't Have a Memory Leak

| W:\courses\Debugging\Code\OOMs\Binaries\OC               | )M3.exe                       |                     |           |           |           |           | —        |     | ×          |
|----------------------------------------------------------|-------------------------------|---------------------|-----------|-----------|-----------|-----------|----------|-----|------------|
| Processed another buffer                                 |                               |                     |           |           |           |           |          |     | ^          |
| Рг 💱 ООМЗ                                                | 🔀 🔯 Task Mana                 | iger                |           |           |           | _         |          | ×   |            |
| Pr                                                       | File Options                  | View                |           |           |           |           |          |     |            |
| Pr OOM3 has stopped working                              | Processes Pe                  | erformance App hist | tory Star | tup Users | Details 9 | Services  |          |     |            |
| Pr<br>Pr A problem caused the program to stop working co | prrectly.                     |                     |           |           |           |           |          |     |            |
| Windows will close the program and notify you if a       | a solution is Name            | PID                 | Status    | User name | CPU       | Memory (p | Platforn | n ^ | Memory (p. |
| Pr available.                                            | OOM3.exe                      | 20368               | Run       | Sasha     | 00        | 10,924 K  | 32 bit   |     | memory (pm |
| Pr                                                       | 🙆 prl_cc.exe                  | 22264               | Run       | Sasha     | 00        | 3,092 K   | 64 bit   |     |            |
| Pr Debug Close                                           | program III prl_tools.ex      | e 15252             | Run       | SYSTEM    | 00        | 1,716 K   | 64 bit   |     | 10 004 K   |
| Processed another buffer                                 | ■ prl_tools_se                | ervice.exe 1392     | Run       | SYSTEM    | 00        | 1,092 K   | 64 bit   |     | 10,924 K   |
| Processed another buffer                                 | 🗢 ruby.exe                    | 2820                | Run       | SYSTEM    | 00        | 42,572 K  | 32 bit   |     |            |
| Processed another buffer                                 | 🔷 ruby.exe                    | 2868                | Run       | SYSTEM    | 00        | 42,300 K  | 32 bit   |     |            |
| Processed another buffer                                 | 📧 RuntimeBro                  | oker.exe 6664       | Run       | Sasha     | 00        | 4,880 K   | 64 bit   |     |            |
| Processed another buffer                                 | 🔑 SearchInde                  | xer.exe 4500        | Run       | SYSTEM    | 00        | 6,496 K   | 64 bit   |     |            |
| Processed another butter                                 | SearchUl.ex                   | e 3548              | Susp      | Sasha     | 00        | 42,424 K  | 64 bit   |     |            |
| Processed another buffer                                 | services.exe                  | 652                 | Run       | SYSTEM    | 00        | 2,664 K   | 64 bit   | ~   |            |
| Processed another buffer                                 | <                             |                     |           |           |           |           |          | >   |            |
| Processed another buffer                                 |                               |                     |           |           |           |           |          |     |            |
| Processed another buffer                                 | <ul> <li>Fewer det</li> </ul> | tails               |           |           |           |           | End task | k – |            |
| Processed another buffer                                 |                               |                     |           |           |           |           |          |     |            |
| Processed another butter                                 |                               |                     |           |           |           |           |          |     |            |
| Processed another buffer                                 |                               |                     |           |           |           |           |          |     |            |
|                                                          |                               |                     |           |           |           |           |          |     |            |
| Unhandled Exception: OutOfMemoryException                | ption.                        |                     |           |           |           |           |          |     |            |
|                                                          |                               |                     |           |           |           |           |          |     | ×          |

# This Tool Must Be Broken

| VMMap - Sysinternals: www.sysinternals.com | - 🗆 X     |
|--------------------------------------------|-----------|
| File Edit View Tools Options Help          |           |
| Process: notepad.exe<br>PID: 14384         |           |
| Committed:                                 | 105,712 K |
| Private Bytes:                             | 2,644 k   |
| Working Set:                               | 11 696 k  |
|                                            | 11,0501   |

| -           | 0               | Committed | Private | Total WS | Private WS | Shareable WS | Sł 🔨 |
|-------------|-----------------|-----------|---------|----------|------------|--------------|------|
| Type        | Size            | 105,712 K | 2,644 K | 11,696 K | 1,980 K    | 9,716 K      |      |
|             |                 | 63,396 K  | 1,072 K | 8,856 K  | 908 K      | 7,948 K      |      |
| Total       | 2 147 605 280 K | 21,292 K  |         | 616 K    |            | 616 K        |      |
|             | 2,117,000,20010 | 19,388 K  |         | 1,144 K  |            | 1,144 K      |      |
| Image       | 63,396 K        | 512 K     | 448 K   | 444 K    | 440 K      | 4 K          |      |
| Mapped File | 21,292 K        |           |         |          |            |              |      |
| Shareable   | 2,147,509,284 K |           |         |          |            |              |      |
| Неар        | 1,528 K         |           |         |          |            |              |      |

# The USE Method

- USE: Utilization, Saturation, Errors
- 1. Build a functional diagram of the system, including hardware/software resources
- 2. For each resource, identify utilization, saturation, and errors
- 3. Understand, resolve, and verify errors, excessive saturation/utilization, under-utilization

## USE For Hardware Resources

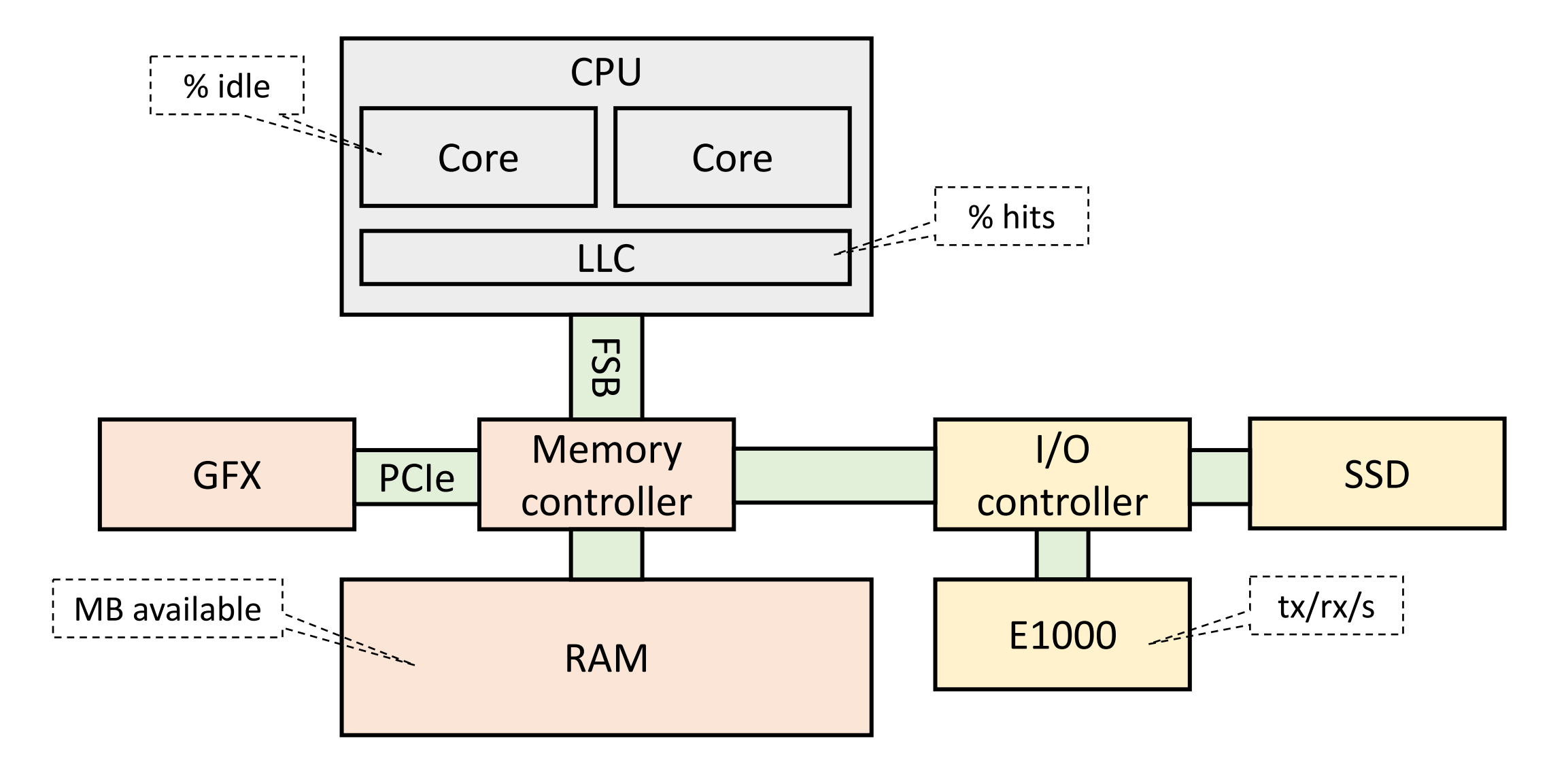

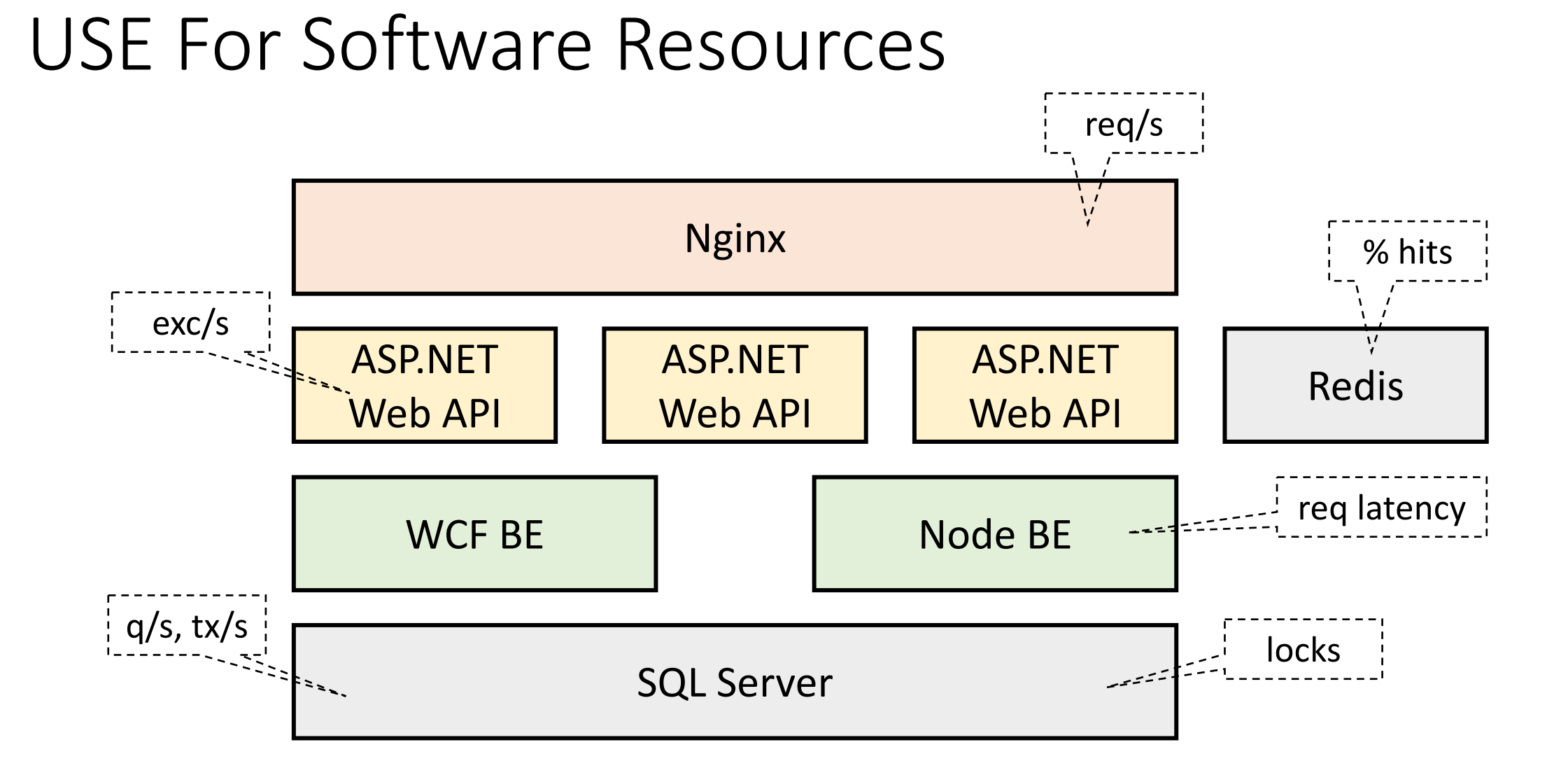

# USE Checklist For Windows Systems (1/2)

| Component | Туре        | Performance Counter or Other Tool                                                                                                    |
|-----------|-------------|----------------------------------------------------------------------------------------------------|
| CPU       | Utilization | Processor(_Total)\% Processor Time, % User Time<br>Process(MyApp)\% Processor Time                                                   |
| CPU       | Saturation  | System\Processor Queue Length                                                                                                    |
| CPU       | Errors      | Intel Processor Diagnostic Tool (and others)                                                                                         |
| Memory    | Utilization | Memory\Available Mbytes<br>Process\Virtual Size, Private Bytes, Working Set<br>.NET CLR Memory\# Bytes in all Heaps<br>VMMap, RAMMap |
| Memory    | Saturation  | Memory\Pages/sec<br>Memory\Committed Bytes vs. Commit Limit                                                                          |
| Memory    | Errors      | Windows Memory Diagnostic Utility (and others)                                                                                       |

# USE Checklist For Windows Systems (2/2)

| Component   | Туре        | Performance Counter/Tool                                                                         |
|-------------|-------------|--------------------------------------------------------------------------------------------------|
| Network     | Utilization | Network Interface\Bytes Received/sec, Bytes Sent/sec                                             |
| Network     | Saturation  | Network Interface\Output Queue Length,<br>Packets Outbound Discarded, Packets Received Discarded |
| Network     | Errors      | Network Interface\Packets Outbound Errors,<br>Packets Received Errors                            |
| Disk        | Utilization | Physical Disk\% Disk Time, % Idle Time,<br>Disk Reads/sec, Disk Writes/sec                       |
| Disk        | Saturation  | Physical Disk\Current Disk Queue Length                                                          |
| Disk        | Errors      | Chkdisk (and other tools)                                                                        |
| Application | Errors      | .NET CLR Exceptions\# of Exceps Thrown/sec<br>ASP.NET\Error Events Raised<br>and many others     |

# Automating The Checklist

- **Typeperf** can generate a simple CSV file with performance counter values (easily scriptable)
- Perfmon can collect performance counter logs continuously, or when triggered by an alert
- Plenty of third-party monitoring agents exist

#### C:\WINDOWS\system32\cmd.exe C:\>typeperf "Processor( Total)\% Processor Time" "Memory\Available MBytes" "PhysicalDisk(0 C:)\Current Disk Queue Length" (PDH-CSV 4.0)","\\DESKTOP-10C9QUH\Processor(\_Total)\% Processor Time","\\DESKTOP-10C9QUH\Memory\Available MBytes","\\DESKTC JH\PhysicalDisk(0 C:)\Current Disk Queue Length' '05/01/2017 11:54:22.924","1.319999","1444.000000","0.000000" "05/01/2017 11:54:23.925","0.951089","1444.000000","0.000000" 01/2017 11:54:24.927","28.996800","1442.000000", "05/01/2017 11:54:25.928","27.025914","1442.000000","0.00 "05/01/2017 11:54:26.931","10.487259","1454.000000" 2017 11:54:27.934","3.775014","1453.000000","0.000000" 01/2017 11:54:28.937","0.689752" "1452.000000 11:54:29.939", "5.285497", "1448.000000", "05/01/2017 11:54:30.942","2.585960","1446.000000 017 11:54:31.944","3.000585","1443.000000","1 05/01/2017 11:54:32.946","14.973594","1431.000000 017 11:54:33.948","18.856039","1427.000 "05/01/2017 11:54:34.950","6.137513","1428.000000' 17 11:54:35.953","4.116389","1428.000000 "05/01/2017 11:54:36.956","19.422763","1393.00<u>0000","0.0</u>00000 /2017 11:54:37.959","28.371524","1373.000000","0.000000 05/01/2017 11:54:38.963","5.049953","1374.000000","0.000000" 05/01/2017 11:54:39.970","2.250034","1374.000000","0.000000' "05/01/2017 11:54:40.972","20.831073","1363.000000","1.000000 "05/01/2017 11:54:41.974","14.632061","1357.000000" "05/01/2017 11:54:42.977","10.805187","1339.000000","9.00 "05/01/2017 11:54:43.980","7.707047","1325.000000","0.000000" 5/01/2017 11:54:44.984","1.166178","1329.000000","0.000000 '05/01/2017 11:54:45.987","5.014374","1332.000000","0.000000 "05/01/2017 11:54:46.991","0.856022","1332.000000","0.000000"

The command completed successfully.

# How I Found a Bug in CLR 2.0's GC

...

- I was asked to help with a soft real-time packet processing system that would occasionally miss thousands of packets
- Logs indicated this only happened when processing a very particular, fairly exotic protocol

14:03:44.057 DEBUG Start parsing TCP header seq #1778112 14:03:44.057 DEBUG End parsing TCP header seq #1778112, protocol 0x448 14:03:44.057 DEBUG Start parsing packet protocol 0x448 size 0x90 14:03:44.559 DEBUG Finished parsing packet protocol 0x448 14:03:44.557 DEBUG Start parsing TCP header seq #177811 14:03:44.558 WARN Receive buffer was full, dropped 11891 packets

From: Eng McEngineer <engmce@acme.com>
Subject: CPU performance counter logs

We've run the checklist for 24 hours and looked for correlations with the log data on missed packets. It seems that there is a considerable CPU spike towards \_the end\_ of these windows, take a look at one example:

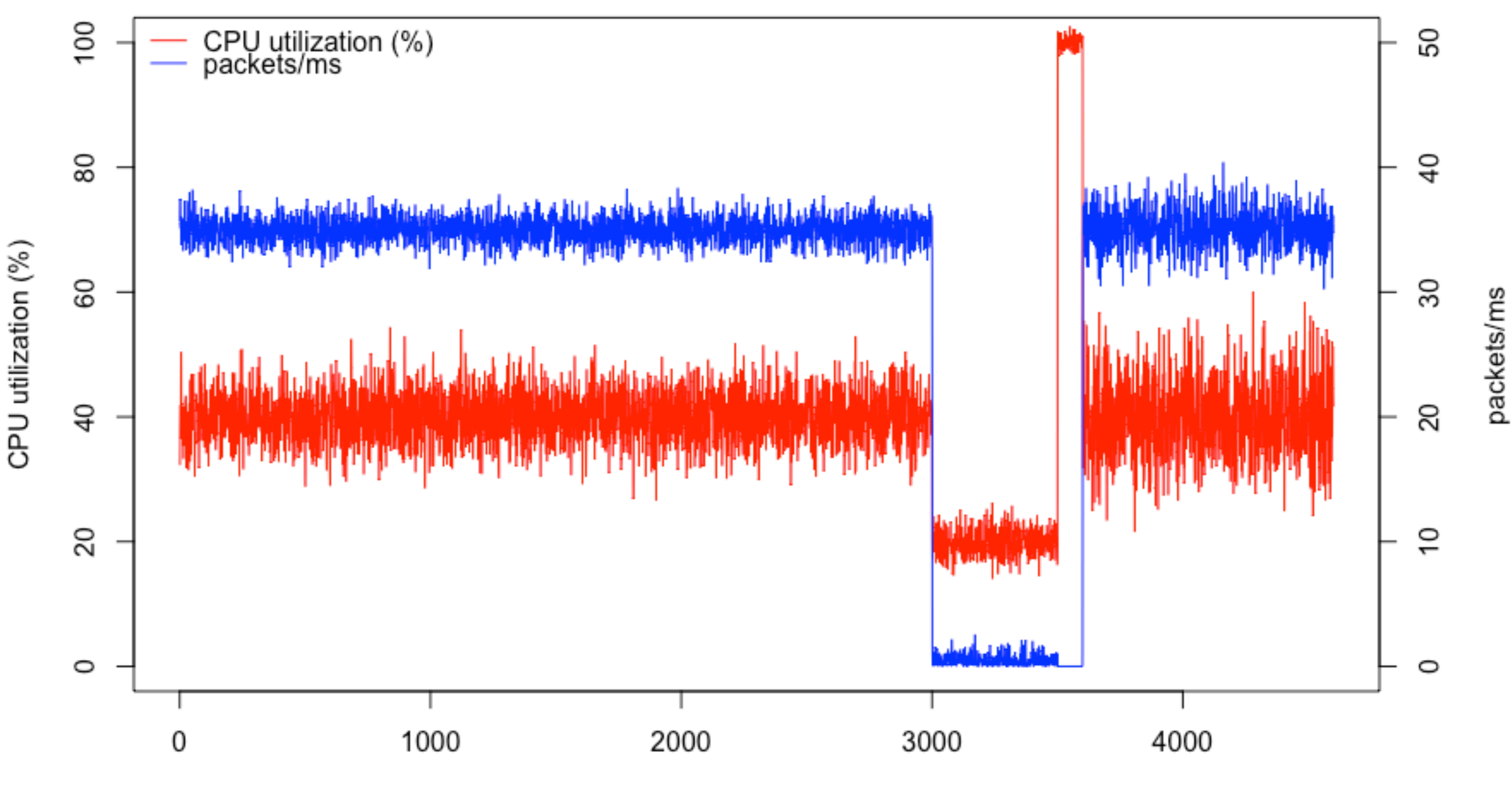

time (ms)

From: Eng McEngineer <engmce@acme.com>
Subject: CPU performance counter logs

And here's another funny thing. These delay windows are \_always\_ close to a multiple of 250ms. I've seen 252ms, 503ms, 751ms, 1005ms, and even 1252ms.

From: Sasha Goldshtein Subject: Re: CPU performance counter logs

Oh, that looks suspicious! Can you share the GC counters around these times? This looks like a full server GC on 4 cores with full application suspension.
From: Eng McEngineer <engmce@acme.com>
Subject: Re: CPU performance counter logs

Yeah it does correlate with GC, but we have such a tiny heap, it doesn't make sense! Also, what do you make of the 250ms thing?

From: Sasha Goldshtein Subject: Re: CPU performance counter logs

> such a tiny heap, it doesn't make sense!

OK, let's grab a stack dump around these windows to see what the GC threads and the application threads are doing.

From: Eng McEngineer <engmce@acme.com>
Subject: Re: CPU performance counter logs

Here goes a stack dump from the start of a delay window:

| ParseMultiple<br>448Packets | SuspendEE   | WaitFor<br>GCEvent | WaitFor<br>GCEvent | WaitFor<br>GCEvent | WaitFor<br>GCEvent |
|-----------------------------|-------------|--------------------|--------------------|--------------------|--------------------|
| ParseProto                  | GCForAlloc  | GCThreadProc       | GCThreadProc       | GCThreadProc       | GCThreadProc       |
| ProcessPkt                  | JIT_NewArr  |                    |                    |                    |                    |
| ProcessLoop                 | ProcessPkt  |                    |                    |                    |                    |
| Main                        | ProcessLoop |                    |                    |                    |                    |
|                             | ThreadPool  |                    |                    |                    |                    |

From: Sasha Goldshtein Subject: Re: CPU performance counter logs

Right! So we have one thread in a hot loop parsing packets, and another thread trying to suspend it for GC. What is it doing there in SuspendEE? Is it waiting for something?

From: Eng McEngineer <engmce@acme.com>
Subject: Re: CPU performance counter logs

Yes! Looks like something like this:

while (!GCSuspensionComplete && !gaveUp) {
 WaitForSingleObject(GCSuspensionEvent, 250);

if (!GCSuspensionComplete && gaveUp) {
 SuspendThread(targetThread);

# Turned Out, It's a Bug

• CLR 2.0 had a bug around codegen for tight loops with no safepoints, and suspension logic waiting with 250ms intervals

Thirdly, I ran your repro and I do see the suspension problem. I'll have our suspension dev look at this and let you know what happens. Thanks, Maoni

Reply

Full story: <a href="http://blogs.microsoft.co.il/sasha/2009/07/31/garbage-collection-thread-suspension-delay-250ms-multiples/">http://blogs.microsoft.co.il/sasha/2009/07/31/garbage-collection-thread-suspension-delay-250ms-multiples/</a>

### Qualities of Good Performance Tools

#### • Three kinds of tools:

- How often is this happening? (Counting)
- How much time is this taking? (Latency)
- What is causing this thing to happen? (Stacks)
- 1. Low overhead
- 2. Accurate
- 3. Quick turnaround
- 4. Production-ready (non-invasive)
- 5. Focusable

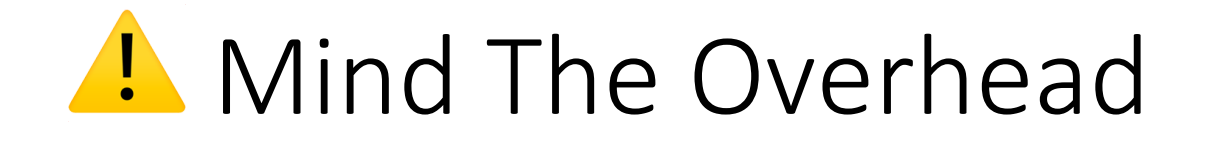

- Any observation can change the state of the system, but some observations are worse than others
  - Check the docs
  - Try on a test system first
  - Measure the degradation introduced by the tool

#### **OVERHEAD**

The tool's overhead mostly depends on the number of events traced. For example, CPU sampling with default settings across the system runs at virtually 0% CPU overhead during collection. System call collection on an idle system was observed at 1-2% CPU usage, spiking to 5-10% when heavy I/O processes (issuing approximately 100K system calls per second) were running. [...] Additionally, processing symbols to display call stacks can lead to spikes of CPU, disk, and network activity as symbols are downloaded, loaded from disk, parsed in memory, and then cached. During heavy symbol processing, LiveStacks will routinely exhibit 100% CPU utilization for short time periods. To address this, you can limit the number of stacks displayed with the -T switch.

- From <u>LiveStacks</u> README.md

# Accuracy: The Safepoints Story

- Most Java profilers lie (VisualVM, jstack, YourKit, JProfiler, ...)
- Most Java profilers use a documented JVMTI API called GetAllStackTraces, which gets a stack sample of all the threads
- But: the stack sample is captured *only at a safepoint*
- Result: you get totally bogus stacks with a strong bias towards safepoints, and no idea about the rest of the code
- The same problem applies to .NET Core profilers on Linux that use signals and the CLR stack walking API

# Evaluating The Accuracy of Java Profilers Mytkowicz, Diwan, Hauswirth, Sweeney

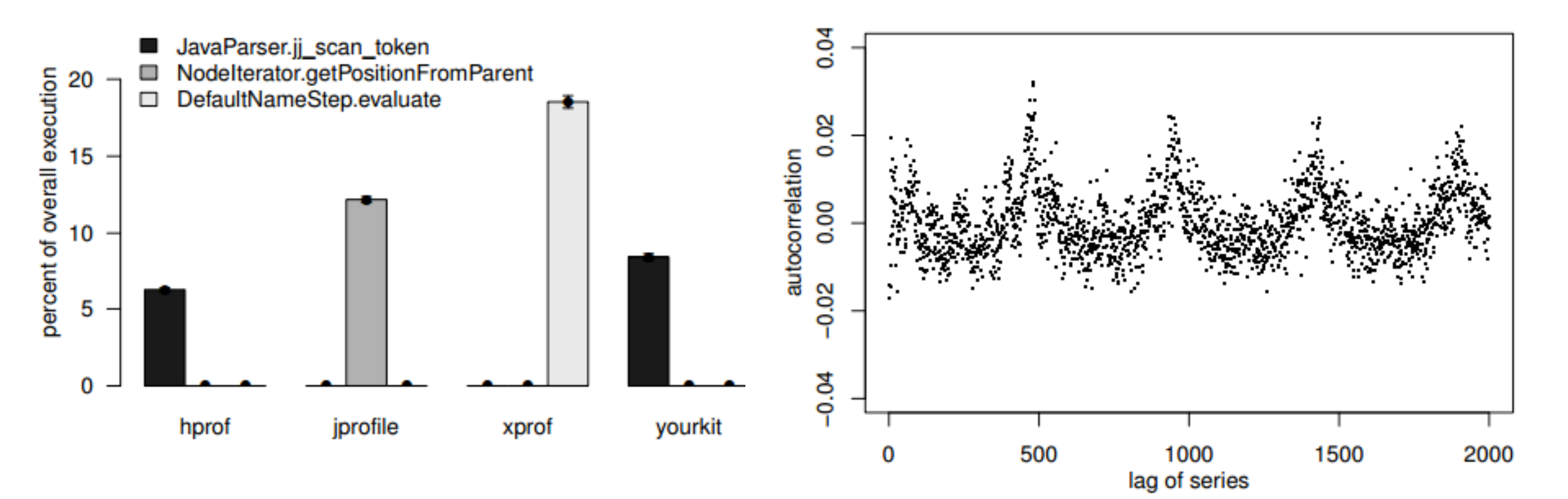

#### Appendix A: Sanity Test Your Profiler

- 1. Build an artificial benchmark, 50% CPU bound, 50% sleep or I/O, with deep stacks
- 2. Run CPU profiler and verify that the results make sense
- 3. While you are at it, look at the overhead

## Quick Turnaround

# \*\*\*\*\* HOW TO USE THIS SCRIPT \*\*\*\*\*

## This script can be used to collect and view performance data collected with perf\_event on Linux.

#### # Its job is to make it simple to collect performance traces.

## How to collect a performance trace:

- # 1. **Prior to starting the .NET process**, set the environment variable COMPlus\_PerfMapEnabled=1.
- # This tells the runtime to emit information that enables perf\_event to resolve JIT-compiled code symbols.
- # 2. Setup your system to reproduce the performance issue you'd like to capture. Data collection can be
- # started on already running processes.
- # 2. Run this script: sudo ./perfcollect collect samplePerfTrace
- # This will start data collection.
- # 3. Let the repro run as long as you need to capture the performance problem.
- # 4. Hit CTRL+C to stop collection.
- # When collection is stopped, the script will create a trace.zip file matching the name specified on the
- # command line. This file will contain the trace, JIT-compiled symbol information, and all debugging
- # symbols for binaries referenced by this trace that were available on the machine at collection time.

#### Open the Trace File

- 1. Copy the trace.zip file from Linux to a Windows machine.
- 2. Download PerfView from http://aka.ms/perfview.
- 3. Run PerfView.exe

#### <u>https://github.com/dotnet/corefx-tools/blob/master/src/performance/perfcollect/perfcollect</u> https://github.com/dotnet/coreclr/blob/master/Documentation/project-docs/linux-performance-tracing.md

#### Quick Turnaround

\$ ./dotnet-mapgen.py generate 4118

- \$ ./dotnet-mapgen.py merge 4118
- # perf record -p 4118 -F 97 -g
- # perf script | ./stackcollapse-perf.pl > stacks
- \$ ./flamegraph.pl stacks > stacks.svg

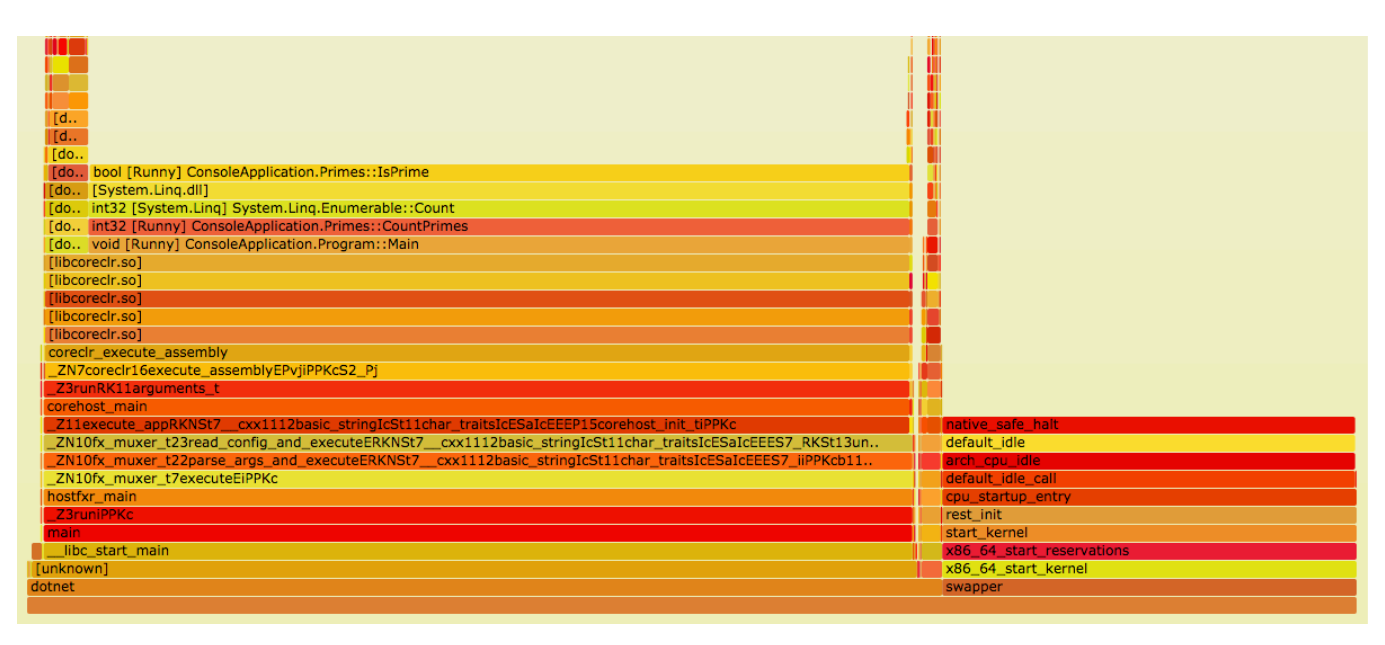

# Flame Graphs

- A visualization method (adjacency graph), very useful for stack traces, invented by Brendan Gregg
  - <u>http://www.brendangregg.com/flamegraphs.html</u>
- Turns thousands of stack trace pages into a single interactive graph
- Example scenarios:
  - Identify CPU hotspots on the system/application
  - Show stacks that perform heavy disk accesses
  - Find threads that block for a long time and the stack where they do it

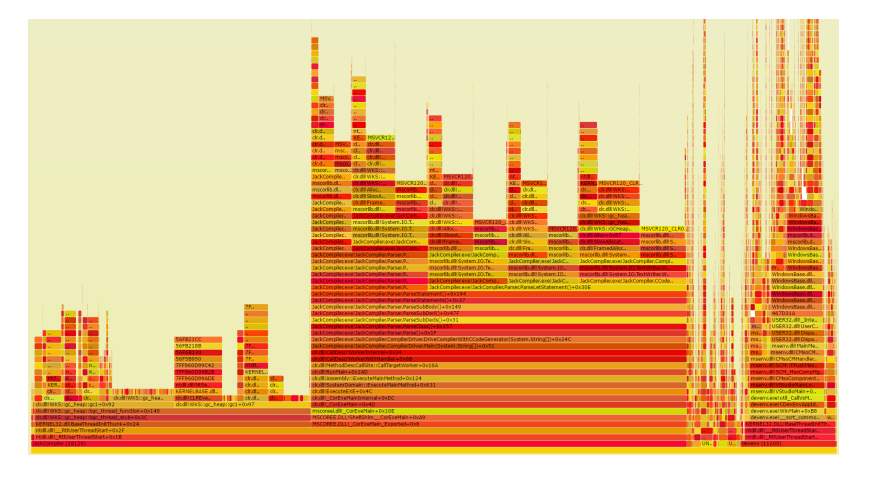

# Reading a Flame Graph

- Each rectangle is a function
- Y-axis: stack depth
- X-axis: sorted stacks (not time)

- Wider frames are more common
- Supports zoom, find
- Filter with grep 😎

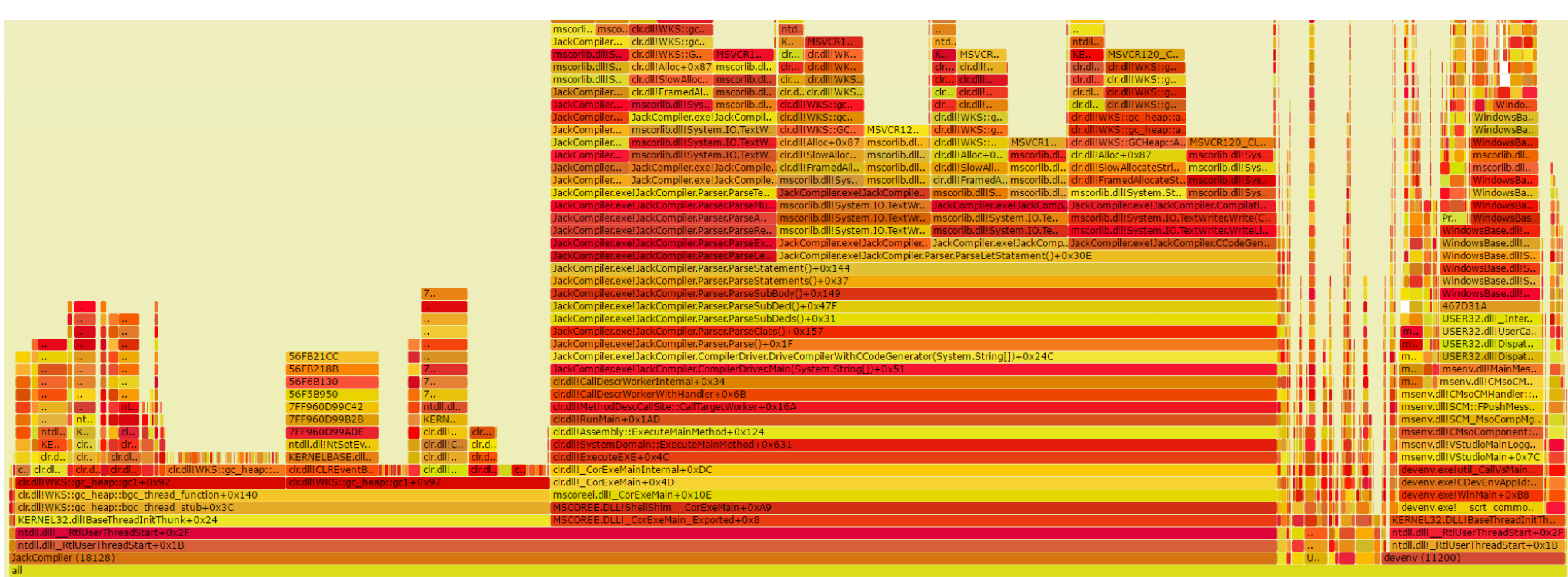

| ntdll.dll!NtSuspendThread+0xC                                                                                                    |                                                                                         |
|----------------------------------------------------------------------------------------------------|-----------------------------------------------------------------------------------------|
| KERNELBASE.dll!SuspendThread+0x13                                                                                                    |                                                                                         |
| clr.dll!Thread::SuspendThread+0xFC ntdll.dll!NtSuspendThread+0xC (413 samples 1.3)                                                                                                    | 2%)                                                                                     |
| clr.dll!ThreadSuspend::SuspendRuntime+0xzz0                                                                                                    |                                                                                         |
| clr.dll!ThreadSuspend::SuspendEE+0x136                                                                                                    |                                                                                         |
| clr.dll!WKS::gc_heap::background_mark_phase+0x34B                                                                                                    |                                                                                         |
| clr.dll!WKS::gc_heap::gc1+0x92 ntdll.dll!NtSetE                                                                                                    | event+0xC                                                                               |
| clr.dll!WKS::gc_heap::bgc_thread_function+0x140 KERNELBASE.c                                                                                                    | dll!SetEvent+0x10                                                                       |
| clr.dll!WKS::gc_heap::bgc_thread_stub+0x3C clr.dll!CLREven                                                                                                    | tBase::Set+0x3E                                                                         |
| KERNEL32.dll!BaseThreadInitThunk+0x24 clr.dll!WKS::gc                                                                                                    | heap::garbage_collect+0x47A                                                             |
| ntdll.dll/ RtlUserThreadStart+0x2F clr.dll!WKS::GCH                                                                                                    | leap::GarbageCollectGeneration+0x1F6                                                    |
| ntdll.dllRtlUserThreadStart+0x1B clr.dll!WKS::oc_he                                                                                                    | ap::try allocate more space+0x14D                                                       |
| TackCompiler (18128)                                                                                                    | p::allocate_more_space+0x18                                                             |
| all cir.dii!WKS::oc hea                                                                                                    | p::allocate_large_object+0x81                                                           |
| Supervision and the difference of the second second s | p::Alloc+0x7F                                                                           |
| Function: htdll.dll!NtSuspendInread+0xC (413 samples, 1.3 clr.dllAlloc+0x87                                                                                                    |                                                                                         |
| clr.dll/SlowAllocateS                                                                                                    | tring+0x3C                                                                              |
| clr.dll/EramedAllocat                                                                                                    | reString+0x69                                                                           |
| mscorlib dll1System                                                                                                    | String Concat(System String, System String)+0x6B                                        |
| motoribidit.bysteri                                                                                                    |                                                                                         |
| JackCompiler.exe!JackCompiler.Parser.ParseMulExpression mscorlib.dll!System.IO.TextWriter.Wr                                                                                                    | i JackCompiler.exe!JackCompiler JackCompiler.exe!JackCompiler.CompilationOutputTe       |
| JackCompiler.exe!JackCompiler.Parser.ParseAddExpressio mscorlib.dll!System.IO.TextWriter.Wr                                                                                                    | i mscorlib.dll!System.IO.TextWrite mscorlib.dll!System.IO.TextWriter.Write(Char[], Int3 |
| JackCompiler.exe!JackCompiler.Parser.ParseRelationalExp. mscorlib.dll!System.IO.TextWriter.Wr                                                                                                    | i mscorlib.dll!System.IO.TextWrite mscorlib.dll!System.IO.TextWriter.WriteLine(System   |
| JackCompiler.exelJackCompiler.Parser.ParseLotStatement lackCompiler.exelJackCompiler.DackCompiler.Parsel                                                                                                    | r Darsol of Statemont() ( 0x20E                                                         |
| lackCompiler.exellackCompiler.ParserParseStatement()+0x144                                                                                                    | I.ParseLetStatement()+0x50E                                                             |
| JackCompiler.exe!JackCompiler.Parser.ParseStatements()+0x37                                                                                                    |                                                                                         |
| JackCompiler.exe!JackCompiler.Parser.ParseSubBody()+0x149                                                                                                    |                                                                                         |
| JackCompiler.exe!JackCompiler.Parser.ParseSubDecl()+0x47F                                                                                                    |                                                                                         |
| JackCompiler.exe!JackCompiler.Parser.ParseSubDecls()+0x31                                                                                                    |                                                                                         |
| JackCompiler.exe!JackCompiler.Parser.ParseClass()+0x157                                                                                                    |                                                                                         |
| JackCompiler.exe!JackCompiler.Parser.Parse()+0x1F                                                                                                    |                                                                                         |
| JackCompiler.exe!JackCompiler.CompilerDriver.DriveCompilerWithCCodeGenerator(System.String                                                                                                    | [])+0x24C                                                                               |
| Jack/Compiler avel Jack/Compiler/Compiler/Driver Main/Cystem, Ctrinel IV (AvE1                                                                                                    |                                                                                         |

#### Invasiveness

- Invasive tools are bad for performance, reliability, responsiveness
- Visual Studio instrumenting profiler and IntelliTrace require an application restart and attach code to every method enter/exit
- The CLR Profiling API is based on injecting a DLL into the profiled application
- Extreme example: Linux SystemTap, LTTng, SysDig tracing frameworks requires loading a *custom kernel module*

### Event Tracing For Windows

- High-performance facility for emitting 100K+ log events per second with rich payloads and stack trace support
- File accesses, image loads, GC events, JIT, interop, allocs, threads, ...

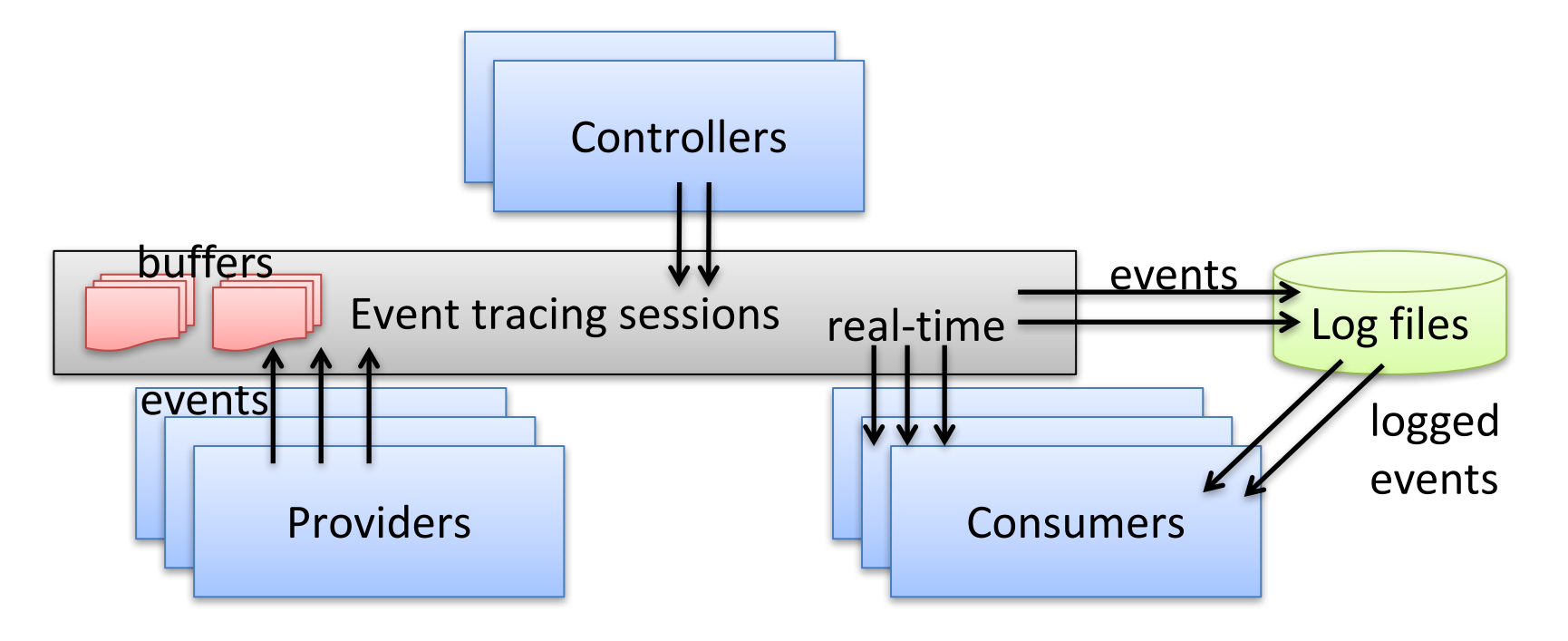

# *Quick* ETW Collection Turnaround With PerfView (From Log)

```
[Starting collection at 5/1/2017 12:36:15 PM]
[Collecting 10 sec: Size= 15.6 MB.]
[Manually Stopped (Gui)]
Stopping tracing for sessions 'NT Kernel Logger' and 'PerfViewSession'.
[Sending rundown command to CLR providers...]
```

#### CLR Rundown took 12.744 sec.

. . .

Heap events were active for this trace. Insuring .NET Allocation profiler not installed. Stop Completed at 5/1/2017 12:36:43 PM [Conversion complete 91,988 events. Conversion took 4 sec.] ... Completed: Opening PerfViewData.etl (unmerged) (Elapsed Time: 4.311 sec) Started: Opening PerfViewData.etl (unmerged) Completed: Opening PerfViewData.etl (unmerged) (Elapsed Time: 0.209 sec)

#### Announcing: etrace

 etrace: a real-time, command-line frontend for ETW events <u>https://github.com/goldshtn/etrace</u>

```
> etrace --help
```

```
...
Examples:
    etrace --clr GC --event GC/AllocationTick
    etrace --kernel Process,Thread,FileIO,FileIOInit --event File/Create
    etrace --file trace.etl --stats
    etrace --clr GC --event GC/Start --field PID,TID,Reason[12],Type
    etrace --kernel Process --event Process/Start --where ImageFileName=myapp
    etrace --clr GC --event GC/Start --duration 60
    etrace --other Microsoft-Windows-Win32k --event QueuePostMessage
    etrace --list CLR,Kernel
```

| C:\Dev\etrace\etrace\bin | \Release>etraceclr GCevent GC/Startfield PID,TID,Reason[12],Type                |
|--------------------------|---------------------------------------------------------------------------------|
| Processing start time: 5 | /1/2017 12:46:37 PM                                                             |
| PID TID Reason           | Туре                                                                            |
| 11200 12860 AllocSmall   | NonConcurrentGC                                                                 |
| 11200 12860 AllocSmall   | NonConcurrentGC                                                                 |
| 10056 11580 AllocSmall   | NonConcurrentGC                                                                 |
| 11200 12860 AllocSmall   | NonConcurrentGC                                                                 |
| Processing end time:     | 5/1/2017 12:46:43 PM                                                            |
| Processing duration:     | 00:00:05.4203371                                                                |
| Processed events:        | 2174                                                                            |
| Displayed events:        | 4                                                                               |
| Events lost:<br>^C       | 0                                                                               |
| C:\Dev\etrace\etrace\bin | \Release>etraceclr GCevent GC/AllocationTickfield PID,AllocationAmount,TypeName |
| Processing start time: 5 | /1/2017 12:46:48 PM                                                             |
| PID AllocationAmount     | TypeName                                                                        |
| 31292 108936             | Microsoft.Diagnostics.Tracing.Parsers.Clr.AuthenticodeVeri                      |
| 11200 106888             | System.Threading.ExecutionContext                                               |
| 11200 106928             | System.Boolean[]                                                                |
| 11200 106836             | MS.Internal.Text.LineProperties                                                 |
| 11200 107012             | HashtableEnumerator                                                             |
| 11200 106212             | MS.Internal.Span[]                                                              |
| 11200 106812             | System.Windows.Documents.TextPointer                                            |
| 11200 106824             | System.Windows.Documents.RangeContentEnumerator                                 |
| 11200 107456             | ContingentProperties                                                            |
| 11200 107164             | MS.Internal.Text.TextInterface.Generics.NativeIUnknownWrap                      |
| 11200 106884             | MS.Utility.ArrayItemList`1[MS.Internal.Span]                                    |
| 11200 107012             | System.Byte[]                                                                   |

 $\wedge$ 

## Announcing: LiveStacks

• LiveStacks: a real-time, command-line stack collector and resolver https://github.com/goldshtn/LiveStacks

> LiveStacks --help

```
Examples:
LiveStacks
LiveStacks -p 7408
LiveStacks -e clr:gc:gc/triggered
LiveStacks -e kernel:imageload -i 1 -T 5
LiveStacks -c 1 -f
```

C:\Dev\LiveStacks\LiveStacks\bin\x86\Release>livestacks -P devenv -T 1 Ctrl+C pressed, stopping... 12:55:36 PM 34 [devenv 11200] 56FB21CC 56FB218B 56F6B130 56F5B950 7FF960DB2B55 7FF960DEA1FC 7FF960D99B2B 7FF960D99ADE ntdll.dll!NtSetEvent+0xC KERNELBASE.dll!SetEvent+0x10 wpfgfx\_v0400.dll!CPartitionManager::ScheduleBatchProcessing+0x5F wpfgfx v0400.dll!CCrossThreadComposition::SubmitBatch+0x34 wpfgfx v0400.dll!CMilServerChannel::SubmitBatch+0x27 wpfgfx v0400.dll!CConnectionContext::SendBatchToChannel+0x4A wpfgfx v0400.dll!CMilConnection::SubmitBatch+0x13 wpfgfx v0400.dll!CMilChannel::Commit+0x40 wpfgfx v0400.dll!MilChannel CommitChannel+0x1C PresentationCore.dll!System.Windows.Media.Composition.DUCE+Channel.Commit()+0x38 PresentationCore.dll!System.Windows.Media.MediaContext.CommitChannel()+0x175 PresentationCore.dll!System.Windows.Media.MediaContext.EstimatedNextVSyncTimeExpired(System.Object, System.EventArgs)+0xF3 WindowsBase.dll!System.Windows.Threading.DispatcherTimer.FireTick(System.Object)+0x34 WindowsBase.dll!System.Windows.Threading.ExceptionWrapper.InternalRealCall(System.Delegate, System.Object, Int32)+0x52 WindowsBase.dll!System.Windows.Threading.ExceptionWrapper.TryCatchWhen(System.Object, System.Delegate, System.Object, Int32, System.D elegate)+0x34 WindowsBase.dll!System.Windows.Threading.DispatcherOperation.InvokeImpl()+0xD2 WindowsBase.dll!System.Windows.Threading.DispatcherOperation.InvokeInSecurityContext(System.Object)+0x3C mscorlib.dll!System.Threading.ExecutionContext.Run(System.Threading.ExecutionContext, System.Threading.ContextCallback, System.Object Boolean)+0x16 mscorlib.dll!System.Threading.ExecutionContext.Run(System.Threading.ExecutionContext, System.Threading.ContextCallback, System.Object C:\Dev\LiveStacks\LiveStacks\bin\x86\Release>livestacks -T 1 -e clr:gc:gc/triggered Ctrl+C pressed, stopping... 12:57:20 PM

1 [Microsoft.Alm.Shared.Remoting.RemoteContainer.dll 10608]

clr.dll!EtwCallout+0x12E

clr.dll!CoTemplate\_qh+0x6F

clr.dll!WKS::GCHeap::GarbageCollectGeneration+0x1E5

clr.dll!WKS::gc\_heap::try\_allocate\_more\_space+0x14D

clr.dll!WKS::gc\_heap::allocate\_more\_space+0x18

clr.dll!WKS::GCHeap::Alloc+0x5C

clr.dll!Alloc+0x87

clr.dll!AllocateObject+0x99

clr.dll!JIT\_New+0x6B

Microsoft.CodeAnalysis.Workspaces.dll!Microsoft.CodeAnalysis.Solution.GetProject(Microsoft.CodeAnalysis.IAssemblySymbol, System.Threa ding.CancellationToken)+0x41

Microsoft.CodeAnalysis.Workspaces.dll!Microsoft.CodeAnalysis.FindSymbols.FindReferencesSearchEngine+<>c\_\_DisplayClass25\_0+<<Determine AllSymbolsCoreAsync>b\_\_0>d.MoveNext()+0x17D

mscorlib.dll!System.Runtime.CompilerServices.AsyncTaskMethodBuilder.Start[[Microsoft.CodeAnalysis.FindSymbols.FindReferencesSearchEng ine+<>c\_DisplayClass25\_0+<<DetermineAllSymbolsCoreAsync>b\_0>d, Microsoft.CodeAnalysis.Workspaces]](<<DetermineAllSymbolsCoreAsync>b\_0>d d ByRef)+0x43

Microsoft.CodeAnalysis.Workspaces.dll!Microsoft.CodeAnalysis.FindSymbols.FindReferencesSearchEngine+<>c\_\_DisplayClass25\_0.<DetermineA llSymbolsCoreAsync>b\_\_0()+0x6A

mscorlib.dll!System.Threading.Tasks.Task`1[[System.\_\_Canon, mscorlib]].InnerInvoke()+0x7A

mscorlib.dll!System.Threading.Tasks.Task.Execute()+0x30

mscorlib.dll!System.Threading.Tasks.Task.ExecutionContextCallback(System.Object)+0x1A

mscorlib.dll!System.Threading.ExecutionContext.Run(System.Threading.ExecutionContext, System.Threading.ContextCallback, System.Object Boolean)+0x16

mscorlib.dll!System.Threading.Tasks.Task.ExecuteWithThreadLocal(System.Threading.Tasks.Task ByRef)+0xD8

mscorlib.dll!System.Threading.Tasks.Task.ExecuteEntry(Boolean)+0x5F

mscorlib.dll!System.Threading.Tasks.Task.System.Threading.IThreadPoolWorkItem.ExecuteWorkItem()+0xC

mscorlib.dll!System.Threading.\_ThreadPoolWaitCallback.PerformWaitCallback()+0xA

clr.dll!CallDescrWorkerWithHandler+0x6B

clr.dll!MethodDescCallSite::CallTargetWorker+0x16A

×

```
> LiveStacks -P JackCompiler -f > stacks.txt
^C
```

> perl flamegraph.pl stacks.txt > stacks.svg

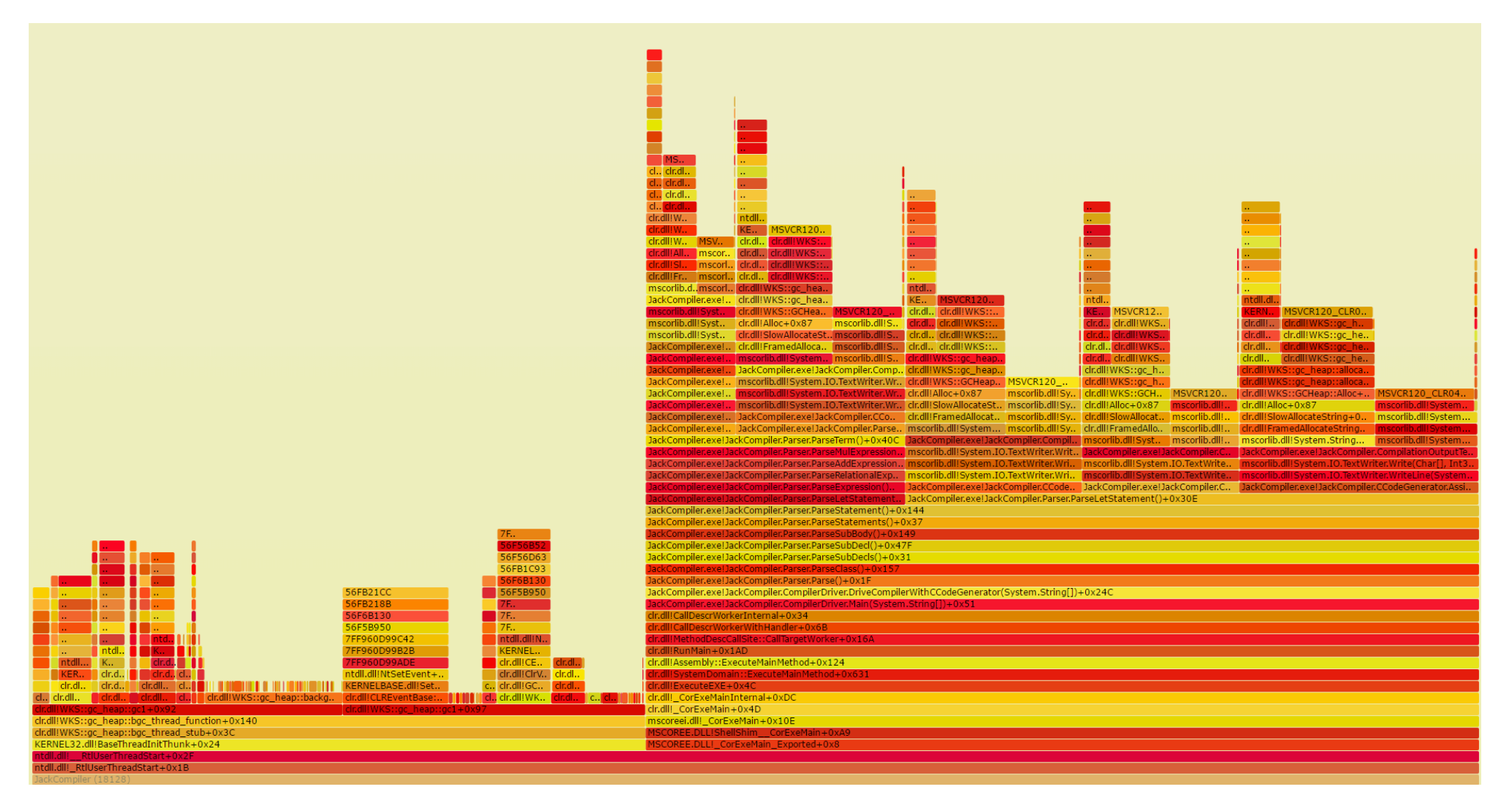

# Designing Systems For Instrumentation

- 1. Make it easy to get call stacks for samples and events
- 2. Embed static instrumentation (tracepoints)
- 3. Ensure important events are easy to turn on and have a low overhead
- 4. Account for dynamic instrumentation (probes)
- 5. Have examples and documentation on file

# Sampling vs. Tracing

- Sampling works by getting a snapshot or a call stack every N occurrences of an interesting event
  - For most events, implemented in the PMU using overflow counters and interrupts

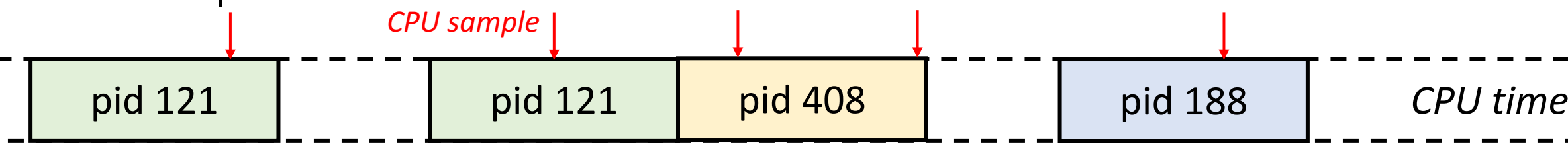

 Tracing works by getting a message or a call stack at every occurrence of an interesting event

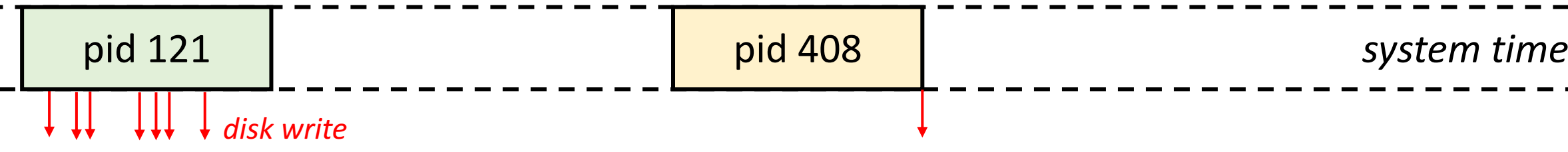

# Well-Thought-Out: Full .NET on Windows

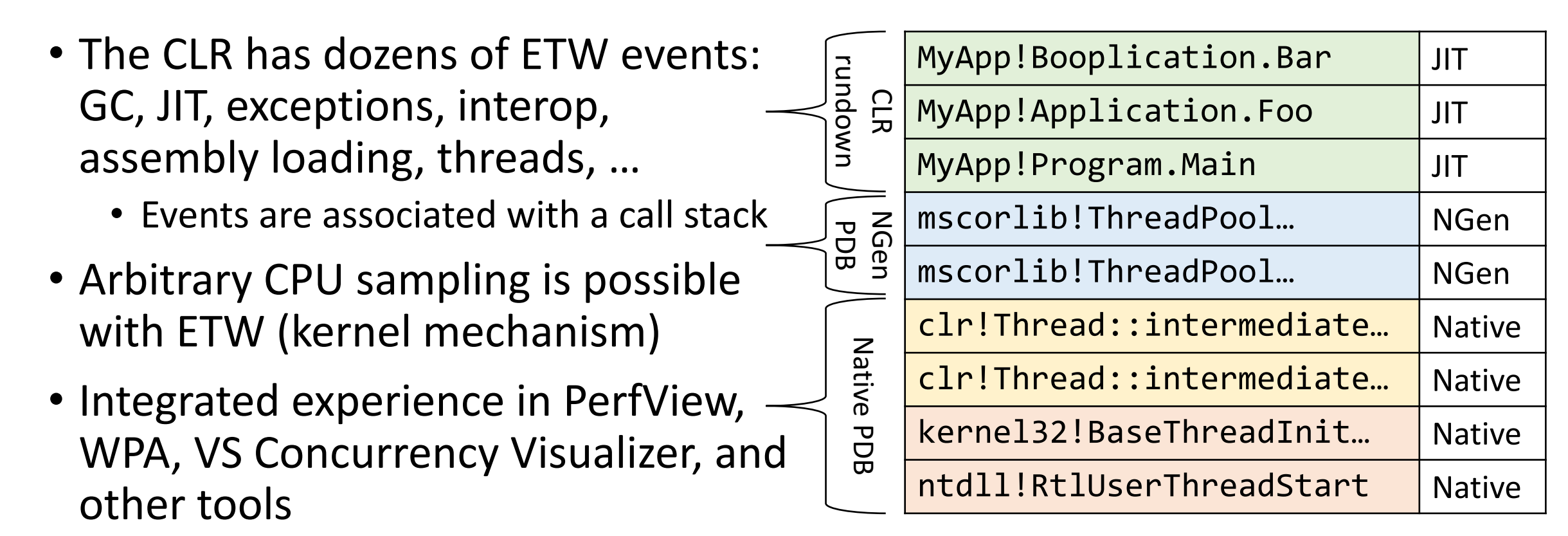

On by default

# Not So Good: .NET Core 1.0 on Linux

- CoreCLR produces events through LTTng
  - Off by default, need environment variable to turn on
  - No stack support
- Arbitrary CPU sampling possible with perf\_events (kernel mechanism)
- To resolve symbols:
  - Maps for JITted code are emitted if started with an environment variable
  - Maps for NGen code are emitted using crossgen tool (not in-box), and can't be parsed by any standard Linux performance tools
  - CoreCLR native symbols not always available if not building from source

### Even Better: Linux Tracepoints And Probes

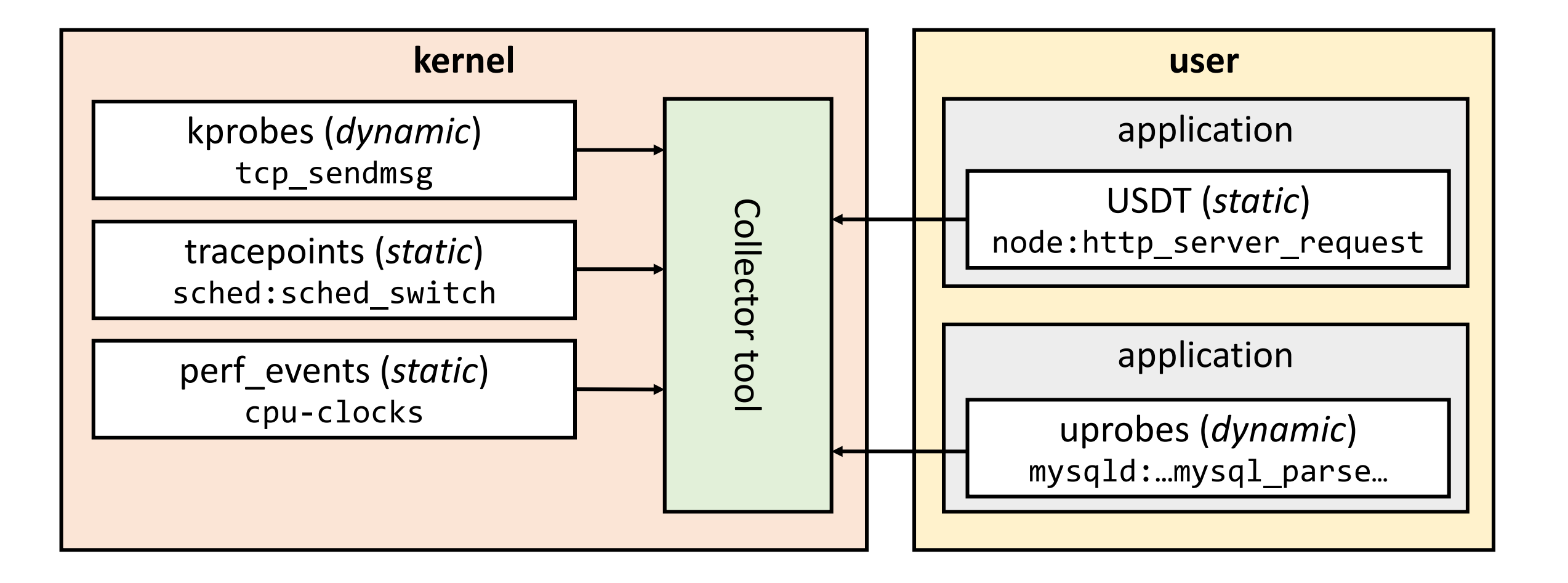

### Be Careful With Statistics

- Averages are meaningless
- Medians are almost meaningless
- Percentiles are OK if you know what you're doing
- Find good visualizations for your performance data
- Beware coordinated omission

#### Statistics Lie

- "The average response time is 29ms"
- Is this good? Does it mean anything?

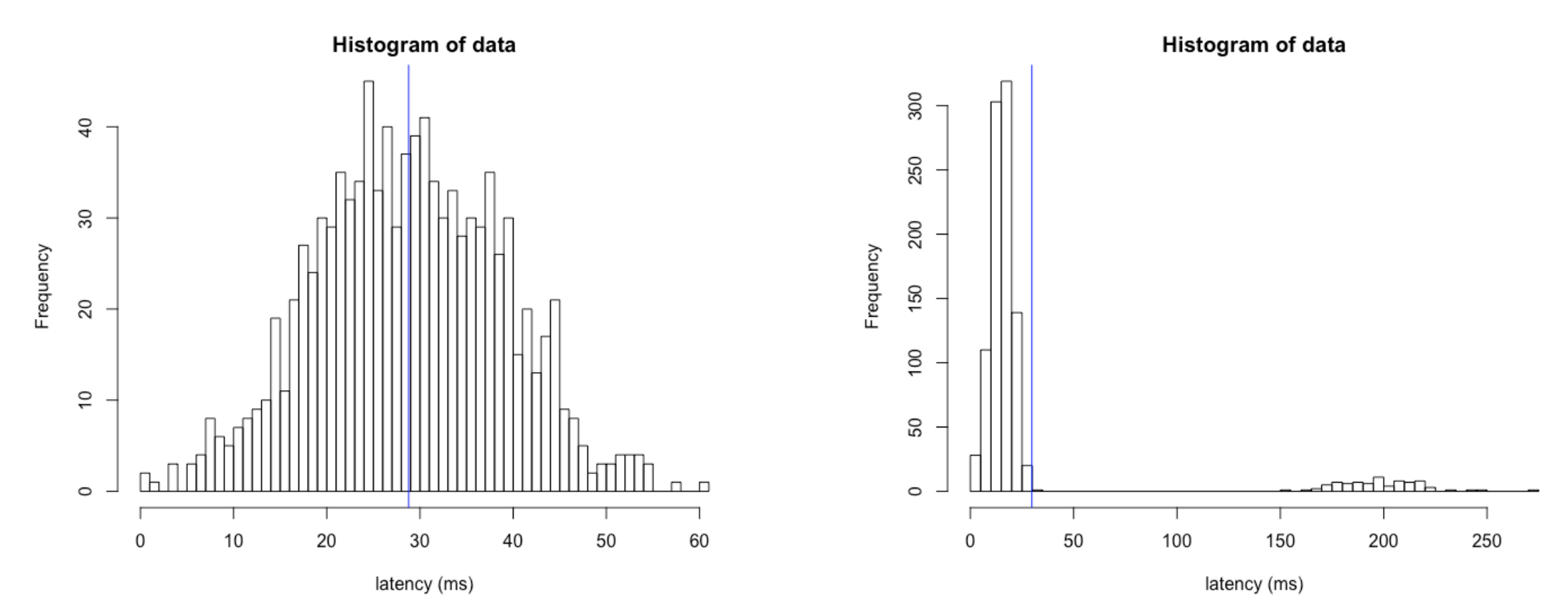

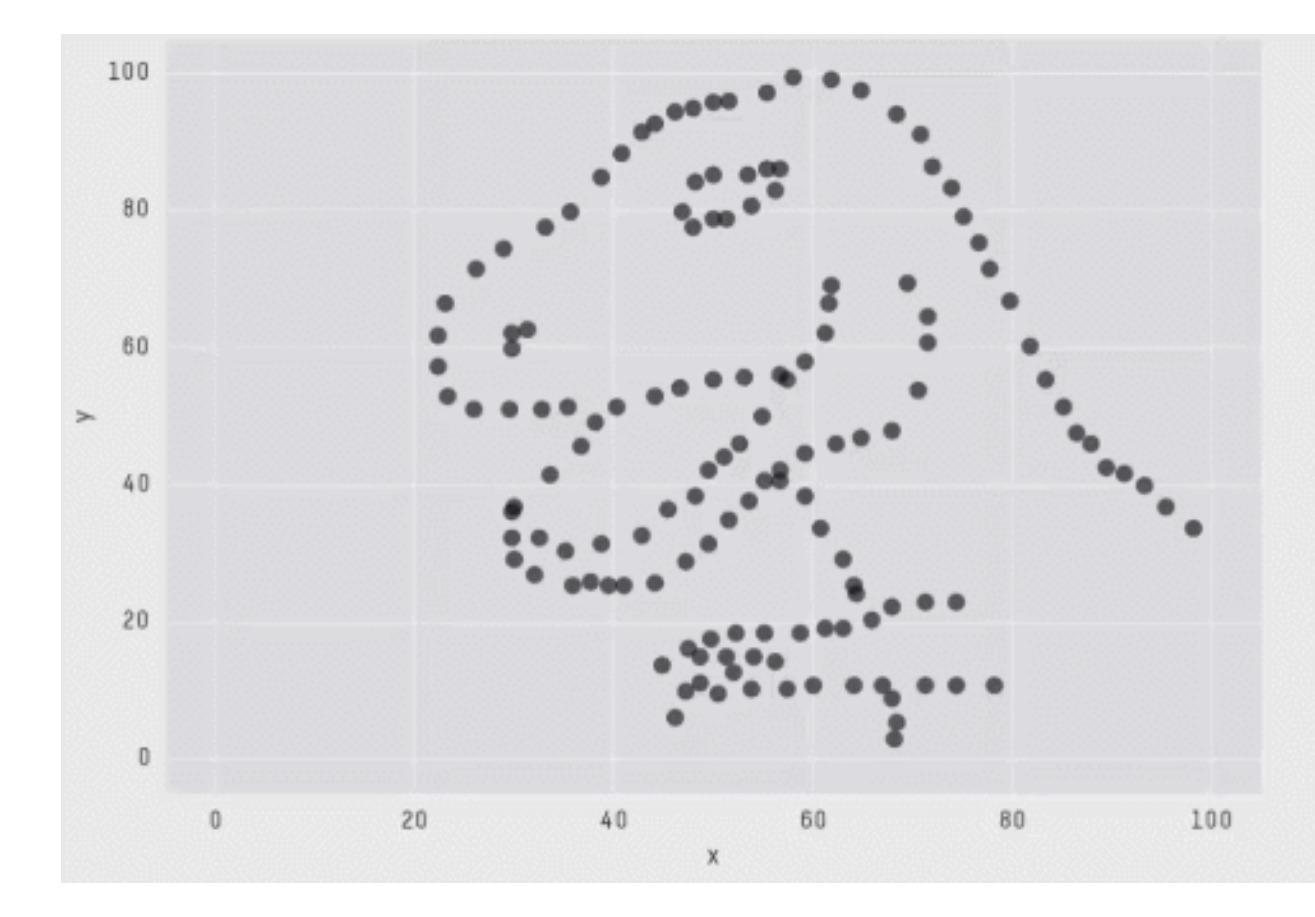

| Х  | Mear | n : | 54.2659224 |  |
|----|------|-----|------------|--|
| Y  | Mear | n : | 47.8313999 |  |
| Х  | SD   | :   | 16.7649829 |  |
| Y  | SD   | :   | 26.9342120 |  |
| Сс | orr. | :   | -0.0642526 |  |
|    |      |     |            |  |

Same Stats, Different Graphs: Generating Datasets with Varied Appearance and Identical Statistics through Simulated Annealing, Matejka and Fitzmaurice

// \* Detailed results \*
MyAPI.Implementation1: DefaultJob
Runtime = Clr 4.0.30319.42000, 32bit LegacyJIT-v4.7.2046.0; GC = Concurrent Workstation
Mean = 294.9818 ns, StdErr = 0.6124 ns (0.21%); N = 14, StdDev = 2.2915 ns
Min = 290.5997 ns, Q1 = 293.9090 ns, Median = 294.6716 ns, Q3 = 297.3666 ns, Max = 298.3551 ns
IQR = 3.4577 ns, LowerFence = 288.7224 ns, UpperFence = 302.5532 ns
ConfidenceInterval = [292.3968 ns; 297.5667 ns] (CI 99.9%), Margin = 2.5849 ns (0.88% of Mean)
Skewness = -0.12, Kurtosis = 2.04

#### MyAPI.Implementation2: DefaultJob

Runtime = Clr 4.0.30319.42000, 32bit LegacyJIT-v4.7.2046.0; GC = Concurrent Workstation Mean = 1.7450 ms, StdErr = 0.0082 ms (0.47%); N = 15, StdDev = 0.0318 ms Min = 1.6984 ms, Q1 = 1.7149 ms, Median = 1.7462 ms, Q3 = 1.7698 ms, Max = 1.7962 ms IQR = 0.0549 ms, LowerFence = 1.6326 ms, UpperFence = 1.8521 ms ConfidenceInterval = [1.7111 ms; 1.7790 ms] (CI 99.9%), Margin = 0.0340 ms (1.95% of Mean) Skewness = -0.03, Kurtosis = 1.53

Total time: 00:00:40 (40.97 sec)

// \* Summary \*

BenchmarkDotNet=v0.10.5, OS=Windows 10.0.15063 Processor=Intel Core i7-4980HQ CPU 2.80GHz (Haswell), ProcessorCount=4 Frequency=2728060 Hz, Resolution=366.5609 ns, Timer=TSC [Host] : Clr 4.0.30319.42000, 32bit LegacyJIT-v4.7.2046.0 DefaultJob : Clr 4.0.30319.42000, 32bit LegacyJIT-v4.7.2046.0

| Method          | Mean           | Error         | StdDev        |
|-----------------|----------------|---------------|---------------|
|                 | :              | :             | :             |
| Implementation1 | 295.0 ns       | 2.585 ns      | 2.291 ns      |
| Implementation2 | 1,745,023.6 ns | 33,951.808 ns | 31,758.539 ns |

#### 1. This is awesome

2. But you can't really *see* it

Yes, I know about RPlotExporter

C:\WINDOWS\system32\cmd.exe

#### // \* Detailed results \*

MyAPI.Implementation1: DefaultJob Runtime = Clr 4.0.30319.42000, 32bit LegacyJIT-v4.7.2046.0; GC = Concurrent Workstation Mean = 5.4432 us, StdErr = 0.0320 us (0.59%); N = 52, StdDev = 0.2309 us Min = 5.1388 us, Q1 = 5.2880 us, Median = 5.3850 us, Q3 = 5.5639 us, Max = 6.3504 us IQR = 0.2759 us, LowerFence = 4.8742 us, UpperFence = 5.9778 us ConfidenceInterval = [5.3314 us; 5.5550 us] (CI 99.9%), Margin = 0.1118 us (2.05% of Mean) Skewness = 1.48, Kurtosis = 5.94

Total time: 00:00:56 (56.91 sec)

// \* Summary \*

BenchmarkDotNet=v0.10.5, OS=Windows 10.0.15063 Processor=Intel Core i7-4980HQ CPU 2.80GHz (Haswell), ProcessorCount=4 Frequency=2728060 Hz, Resolution=366.5609 ns, Timer=TSC [Host] : Clr 4.0.30319.42000, 32bit LegacyJIT-v4.7.2046.0 DefaultJob : Clr 4.0.30319.42000, 32bit LegacyJIT-v4.7.2046.0

| Method          | Mean     | Error     | StdDev    |  |
|-----------------|----------|-----------|-----------|--|
|                 | :        | :         | :         |  |
| Implementation1 | 5.443 us | 0.1118 us | 0.2309 us |  |

/ \* Hints \*

Outliers

MyAPI.Implementation1: Default -> 11 outliers were removed

#### // \* Legends \*

Mean : Arithmetic mean of all measurements Error : Half of 99.9% confidence interval StdDev : Standard deviation of all measurements

### Hiccups

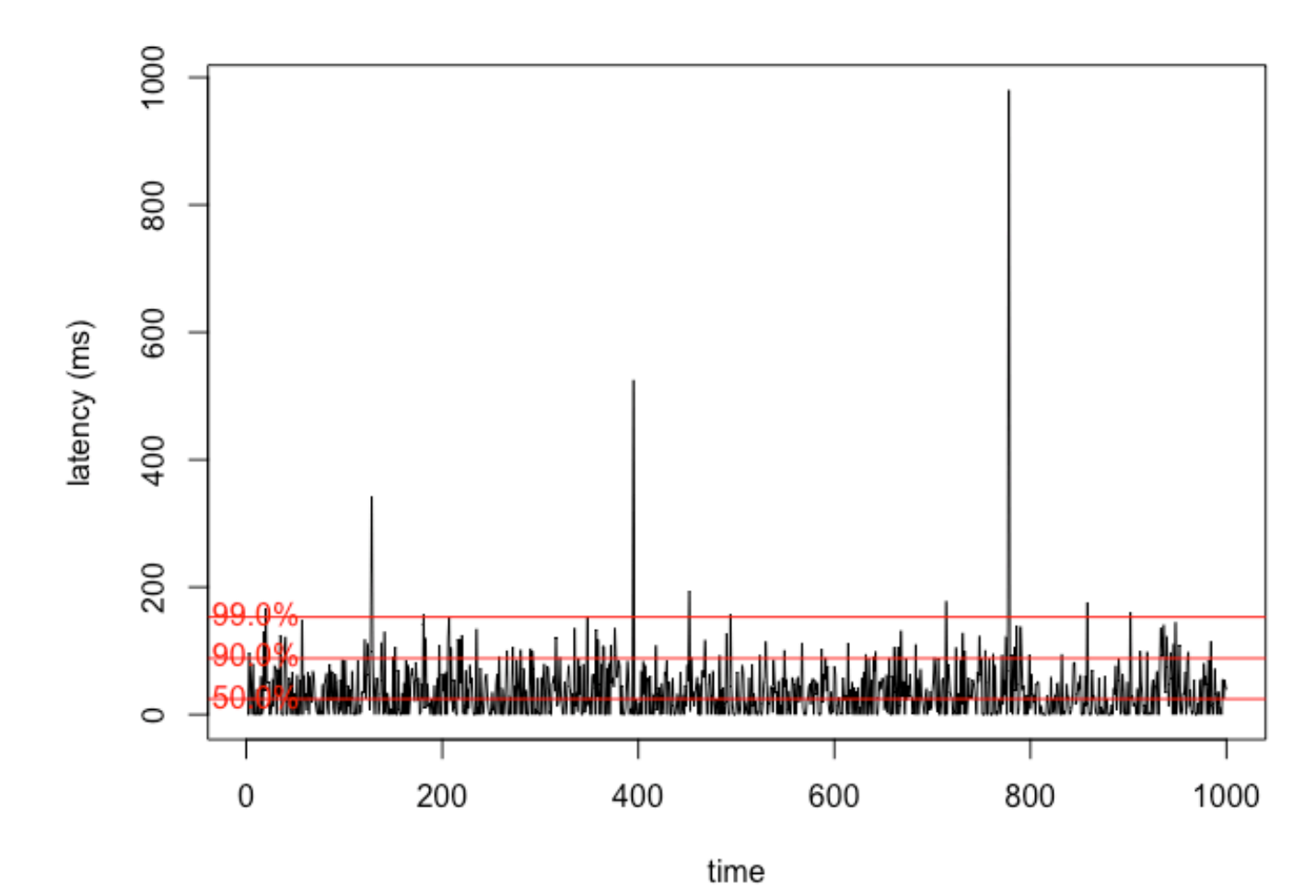

- Hiccups are important: these are the odd conditions you're often investigating
- µ = 35.75ms
- σ = 50.95ms
- $\mu$  + 3 $\sigma$  = 188.60ms
- 99<sup>th</sup> percentile still looks fine!
### Plotting Percentiles (Cumulative Distribution)

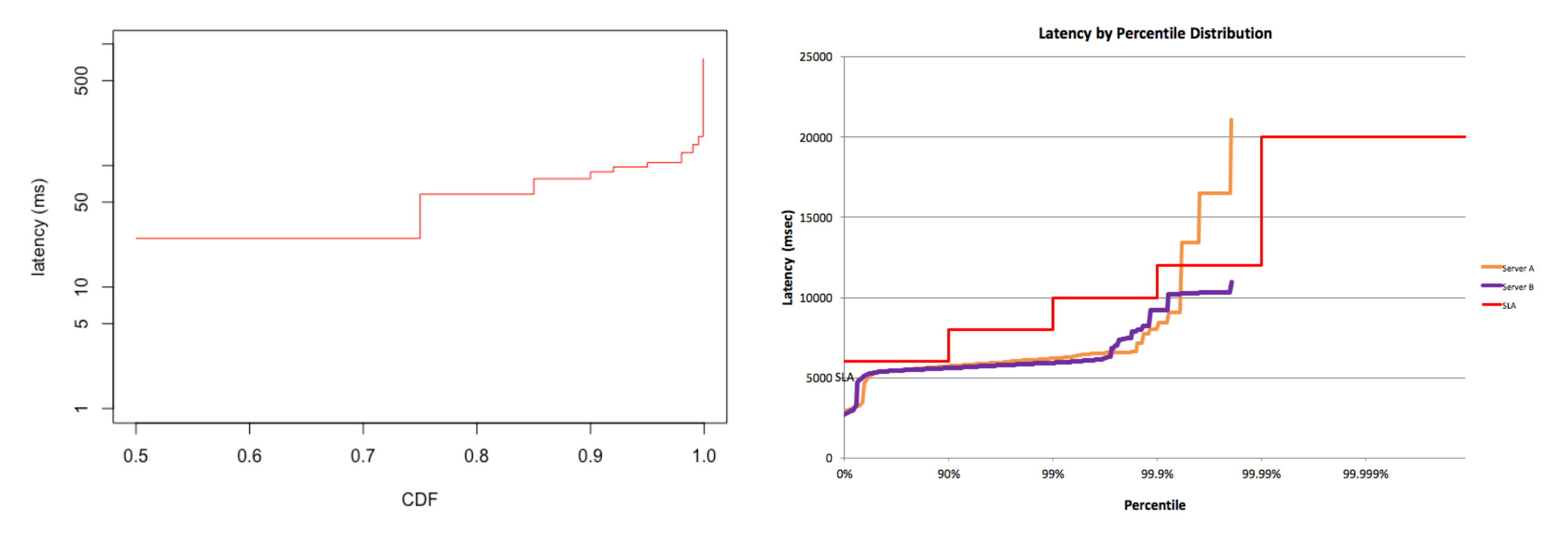

To create your own percentile charts, try <u>HdrHistogram Plotter</u>

### AIR MAIL PAR AVION

From: Cust McCustomer <custmcc@acme.com>
Subject: Latest latency measurements

I'm happy to report that over the last 24 hours, the average 90th percentile latency across all instances was 57ms, well within the SLA.

Congrats!

### Server A: 90% percentile is 92ms

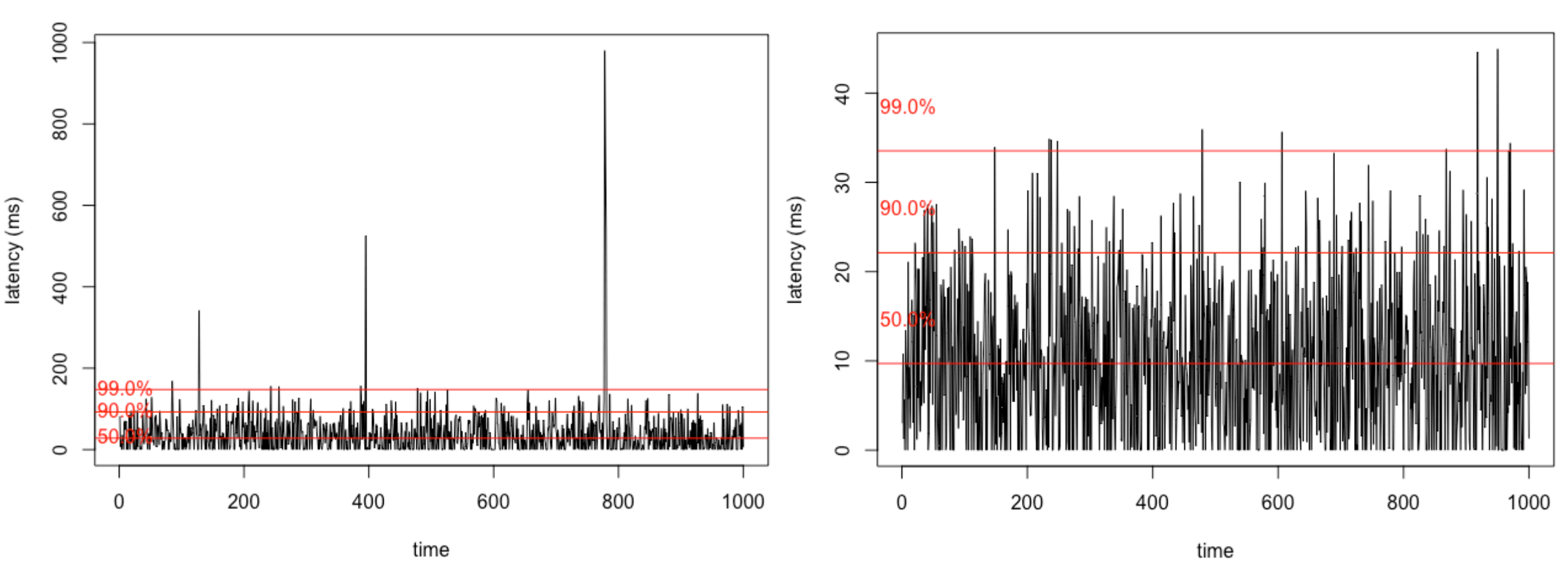

It is not true that 90% of requests are getting a response in under 57ms 90% percentile of all requests is in fact 68ms

### Who Cares About The 99<sup>th</sup> Percentile?

- Amazon.com made 328 requests
- Probability for at least one 99<sup>th</sup> percentile request, assuming all requests are independent:

 $P = 1 - 0.99^{328} \approx 0.96$ 

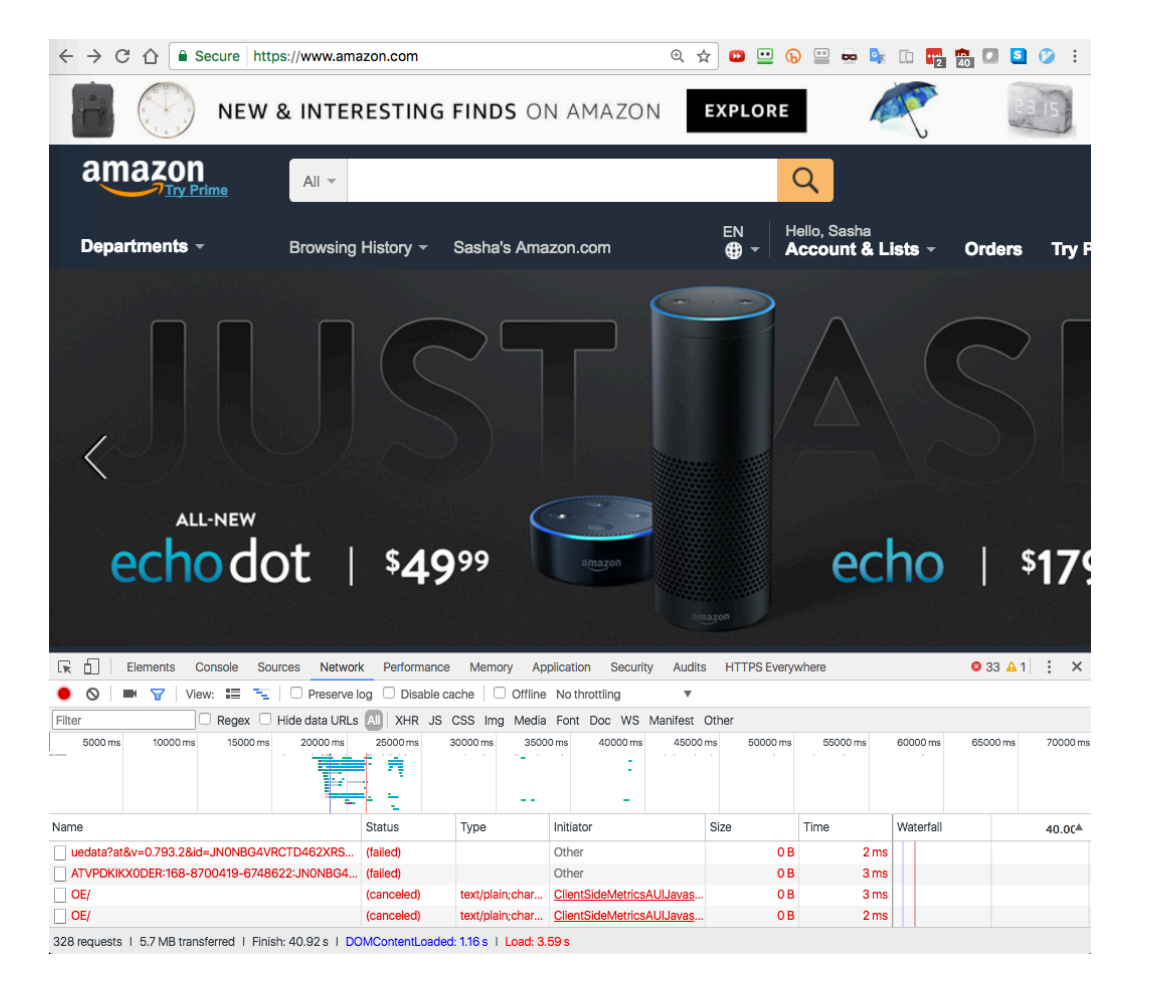

# Coordinated Omission

- Basically: hiccups make your latency data too optimistic!
- Request latency measurements often do not include queueing time var sw = Stopwatch.StartNew(); DoShowCart(); ReportTime("ShowCart", sw.Elapsed.Ticks);
- Benchmarking tools often wait for a slow request to complete before issuing the next one (rather than N requests/sec no matter what)

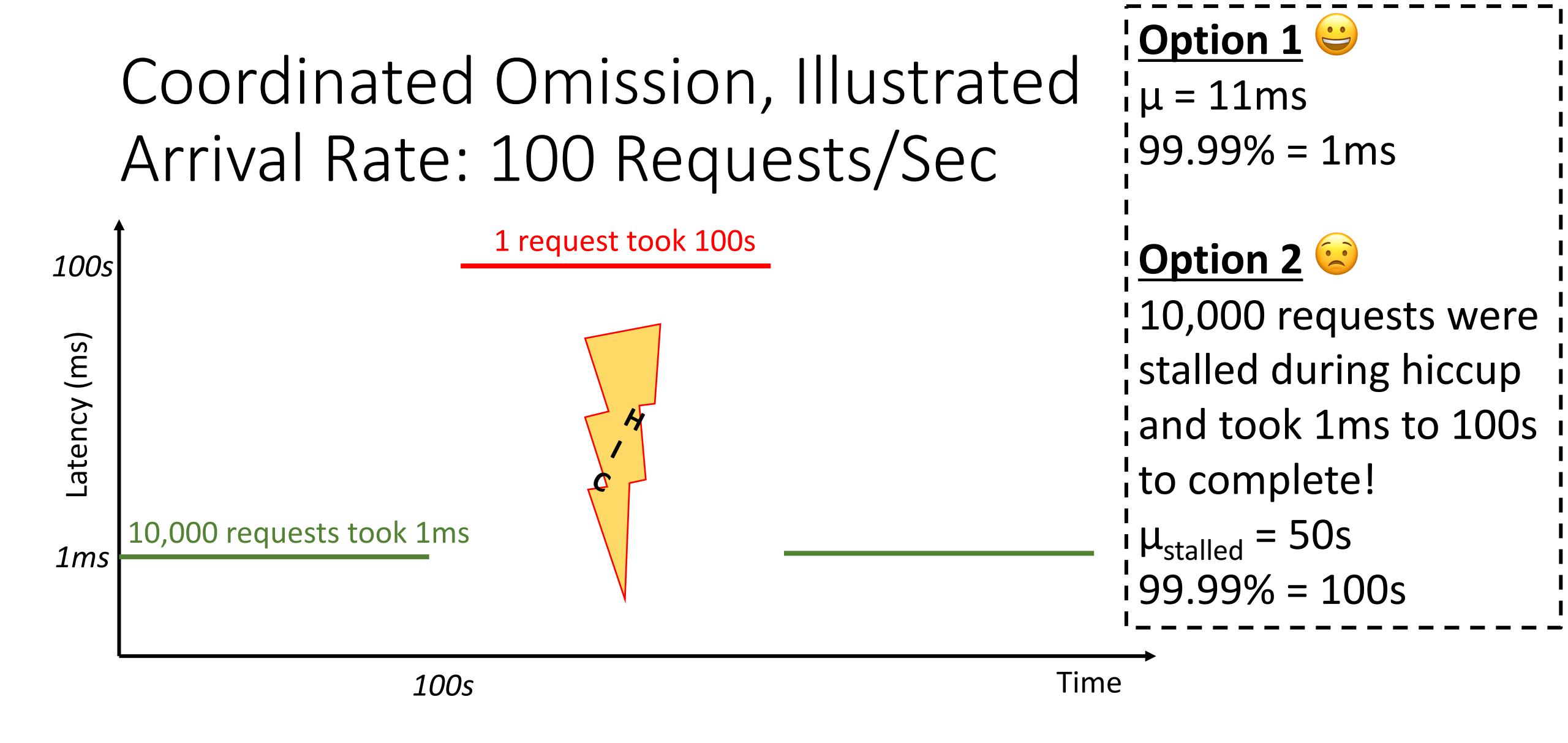

Adapted from <u>"How Not To Measure Latency"</u>, Azul Systems

### Large Systems Need Large Tools

- Collect performance metrics from a large fleet
- Associate user activities with a session or transaction id
- Visualize using a dashboard
- Allow drilling-in and running single-machine performance tools with a single click

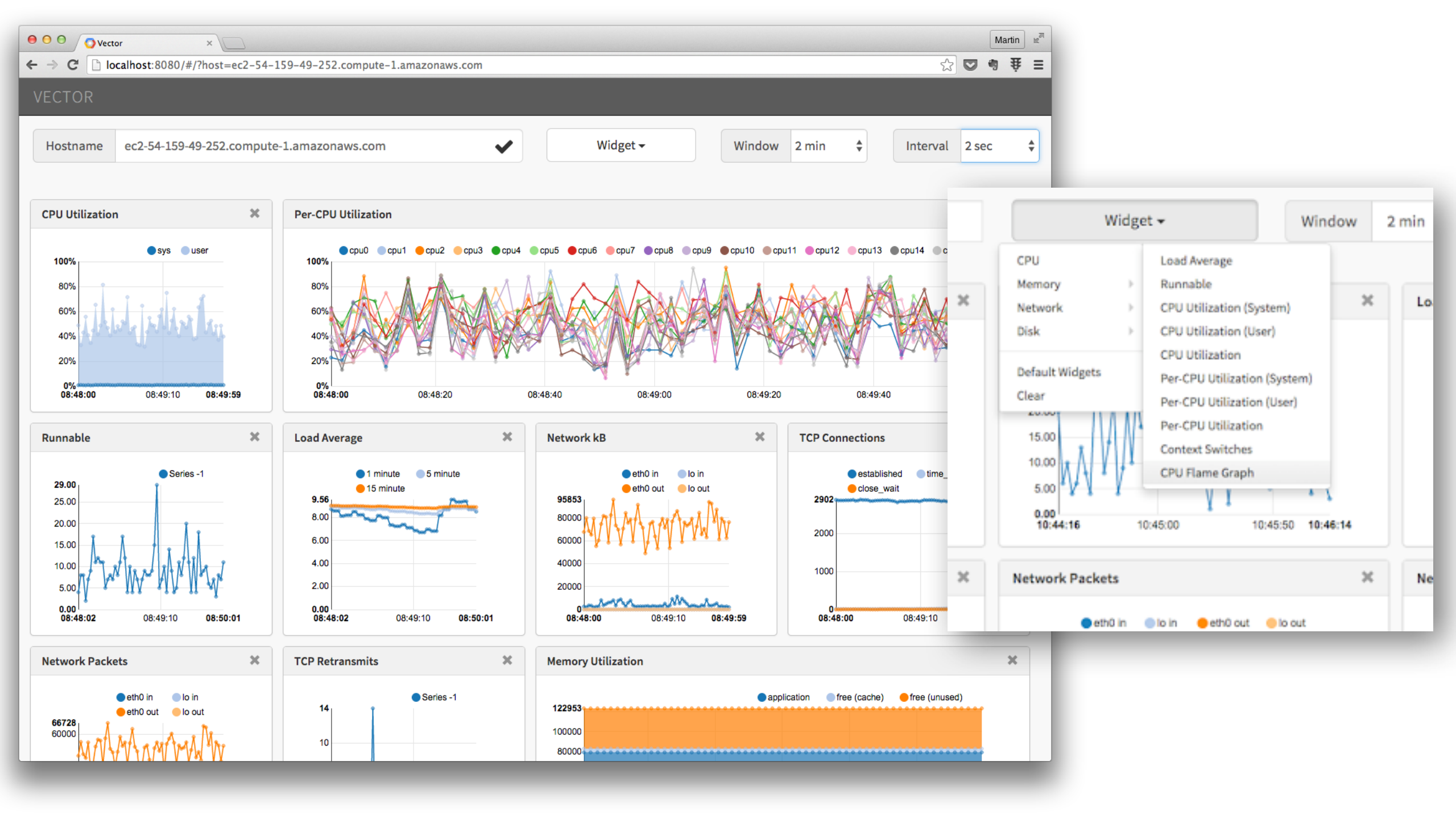

#### E App server 🚱 Browser

Most time consuming

| Alerts::EventsController#recent_events          | 10.7       |
|-------------------------------------------------|------------|
| CurrentStatusController#status_bar              | 8.31       |
| Api::V1::DataController#multi_app_data          | 7.7        |
| ChartData::MetricChartsController#app_breakdo   | own 6.79   |
| ApplicationsController#index                    | 5.07       |
| Api::V1::DataController#data                    | 4.92       |
| ChartData::BaseChartsController#combined_ap     | dex 4.39   |
| ApplicationsController#load_app_server_transac  | ction 3.85 |
| ApplicationsController#show                     | 3.82       |
| ChartData::MetricChartsController#metric_reger  | x 3.78     |
| PublicAccess::ChartsController#data             | 3.49       |
| Api::V1::DataController#chart_data              | 2.45       |
| ApplicationsController#hosts                    | 2.37       |
| Api::V1::ThresholdValuesController#index        | 2.32       |
| AccountFeeds::EventFeedsController#index        | 2.22       |
| ChartData::NrqlController#prime_cache           | 1.97       |
| Infrastructure::HostsController#show            | 1.62       |
| ChartData::MetricChartsController#enduser_ma    | p 1.58     |
| ChartData::MetricChartsController#single_metric | c 1.58     |
| Api::V1::ApplicationsController#index           | 1.46       |

 $\mathbf{\nabla}$ 

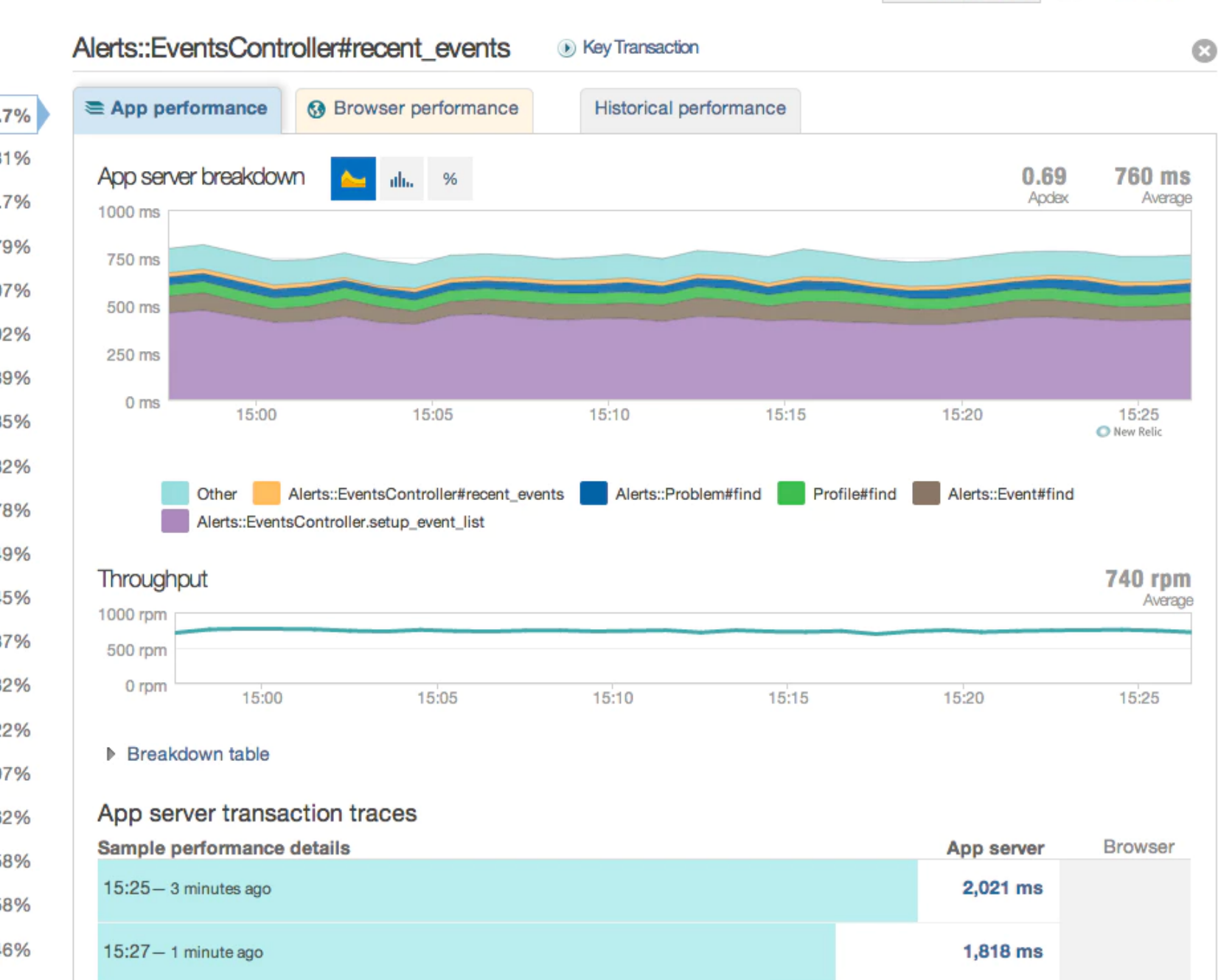

🔀 Graph view 🛛 Table view

### Conduct a Postmortem

- 1. Document the steps taken to identify, diagnose, resolve, and verify the problem
- 2. Which tools did you use? Can they be improved?
- 3. Where were the bottlenecks in your investigation?
- 4. Can you add monitoring for sysadmins/ops?
- 5. Can you add instrumentation for investigators?
- 6. How do we triage this problem *automatically* next time it happens?

# Summary

- We have learned:
- ✓What a performance investigation looks like
- ✓ Methods and anti-patterns for performance investigations
- ✓ Tools for production profiling and monitoring .NET applications
- ✓ How to avoid getting lied to by tools, dashboards, and reports

# References And Further Reading

- Methodology
  - Systems Performance: Enterprise and The Cloud
  - The USE method
- Event Tracing for Windows
  - My PerfView talk
  - Dina Goldshtein's ETW talk
- Visualization
  - Flame graphs
  - <u>Histograms and percentiles</u>

### • Tools

- <u>etrace</u>
- LiveStacks
- Statistics
  - <u>Statistics Tutorial for IT Operations Engineers</u>
  - How Not To Measure Latency
- System internals
  - Windows Internals, 6<sup>th</sup> edition
  - <u>Windows Memory Usage, Demystified</u>
  - Pro .NET Performance
  - <u>Understanding the Linux Kernel</u>

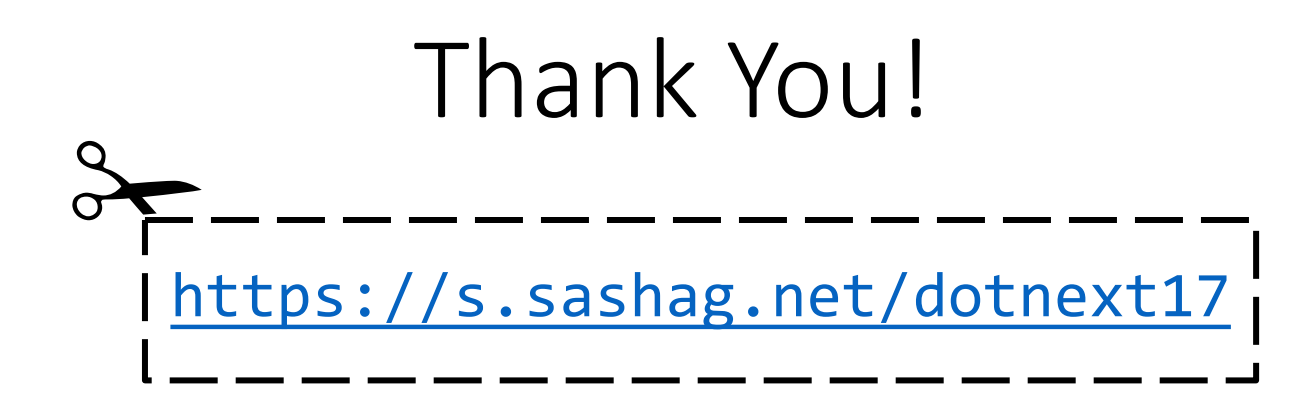

Sasha Goldshtein CTO, Sela Group

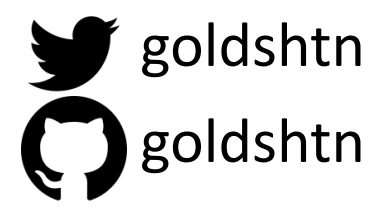